# **Cisco Cable Modem High-Speed WAN Interface Cards Configuration Guide**

This document describes how to configure Cisco Data-Over-Cable Service Interface Specification (DOCSIS) cable modem high-speed WAN interface cards (HWICs) in the following supported Cisco routers: Cisco IAD2431 integrated access devices; Cisco 2691, Cisco 3725, Cisco 3745 series routers; Cisco 815, Cisco 1800, Cisco 2800, and Cisco 3800 integrated services routers (ISRs).

Cisco cable modem HWICs are designed to be fully compliant with DOCSIS 2.0 standards in the United States, Europe, and Japan. Cisco cable modem HWICs provide secure, high-speed connections to hybrid fiber-coaxial (HFC) cable networks.

The Cisco cable modem HWICs allow the router to communicate over high-speed data (HSD) cable networks for office-to-Internet connectivity or for branch-to-branch connectivity. Supported on a wide range of platforms, the Cisco cable modem HWICs are suitable for installations ranging from small office/home office (SOHO) to small and medium business (SMB) to enterprise branch offices. When the Cisco cable modem HWIC is combined with the powerful Cisco IOS software and Cisco's wide range of industry-leading access routers, an unparalleled range of services possible, all within a single, easily manageable platform. This combination allows a provider or business to minimize operational expenses while maximizing the potential return on invested capital.

Note

The Cisco cable modem HWIC is fully DOCSIS 2.0 compliant. To see the DOCSIS 2.0 U.S. requirements and specifications, see the CableLabs website at http://www.cablemodem.com/specifications/specifications20.html

To see Euro DOCSIS 2.0 requirements, see the ComLabs website at http://www.tcomlabs.com

#### Feature History for Cisco Cable Modem HWICs (HWIC-CABLE-D-2, HWIC-CABLE-E/J-2)

| Release                     | Modification                                                  |
|-----------------------------|---------------------------------------------------------------|
| 12.4(11)T (router software) | This feature was introduced.                                  |
| 12.4(6)XE (router software) | This command was integrated into Cisco IOS Release 12.4(6)XE. |

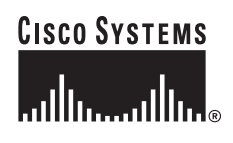

Corporate Headquarters: Cisco Systems, Inc., 170 West Tasman Drive, San Jose, CA 95134-1706 USA

#### Finding Support Information for Platforms and Cisco IOS Software Images

Use Cisco Feature Navigator to find information about platform support and Cisco IOS software image support. Access Cisco Feature Navigator at http://tools.cisco.com/ITDIT/CFN/jsp/index.jsp. You must have an account on Cisco.com. If you do not have an account or have forgotten your username or password, click **Cancel** at the login dialog box and follow the instructions that appear.

## Contents

- Open Source License Acknowledgements, page 2
- Information About the Cisco Cable Modem HWICs, page 4
- Open Source License Acknowledgements, page 2
- How to Configure the Router to Interact with the Cable Modem, page 7
- Configuration for the Multiple Service Operator, page 38
- Additional References, page 41
- Commands at a Glance, page 45

## **Open Source License Acknowledgements**

The following notices pertain to this software license.

## **OpenSSL/Open SSL Project**

This product includes software developed by the OpenSSL Project for use in the OpenSSL Toolkit (http://www.openssl.org/).

This product includes cryptographic software written by Eric Young (eay@cryptsoft.com).

This product includes software written by Tim Hudson (tjh@cryptsoft.com).

### **License Issues**

The OpenSSL toolkit stays under a dual license, i.e. both the conditions of the OpenSSL License and the original SSLeay license apply to the toolkit. See below for the actual license texts. Actually both licenses are BSD-style Open Source licenses. In case of any license issues related to OpenSSL please contact openssl-core@openssl.org.

#### **OpenSSL License:**

Copyright © 1998-2007 The OpenSSL Project. All rights reserved.

Redistribution and use in source and binary forms, with or without modification, are permitted provided that the following conditions are met:

- 1. Redistributions of source code must retain the copyright notice, this list of conditions and the following disclaimer.
- 2. Redistributions in binary form must reproduce the above copyright notice, this list of conditions, and the following disclaimer in the documentation and/or other materials provided with the distribution.

- **3.** All advertising materials mentioning features or use of this software must display the following acknowledgment: "This product includes software developed by the OpenSSL Project for use in the OpenSSL Toolkit (http://www.openssl.org/)".
- 4. The names "OpenSSL Toolkit" and "OpenSSL Project" must not be used to endorse or promote products derived from this software without prior written permission. For written permission, please contact openssl-core@openssl.org.
- **5.** Products derived from this software may not be called "OpenSSL" nor may "OpenSSL" appear in their names without prior written permission of the OpenSSL Project.
- 6. Redistributions of any form whatsoever must retain the following acknowledgment:

"This product includes software developed by the OpenSSL Project for use in the OpenSSL Toolkit (http://www.openssl.org/)".

THIS SOFTWARE IS PROVIDED BY THE OpenSSL PROJECT "AS IS" AND ANY EXPRESSED OR IMPLIED WARRANTIES, INCLUDING, BUT NOT LIMITED TO, THE IMPLIED WARRANTIES OF MERCHANTABILITY AND FITNESS FOR A PARTICULAR PURPOSE ARE DISCLAIMED. IN NO EVENT SHALL THE OpenSSL PROJECT OR ITS CONTRIBUTORS BE LIABLE FOR ANY DIRECT, INDIRECT, INCIDENTAL, SPECIAL, EXEMPLARY, OR CONSEQUENTIAL DAMAGES (INCLUDING, BUT NOT LIMITED TO, PROCUREMENT OF SUBSTITUTE GOODS OR SERVICES; LOSS OF USE, DATA, OR PROFITS; OR BUSINESS INTERRUPTION) HOWEVER CAUSED AND ON ANY THEORY OF LIABILITY, WHETHER IN CONTRACT, STRICT LIABILITY, OR TORT (INCLUDING NEGLIGENCE OR OTHERWISE) ARISING IN ANY WAY OUT OF THE USE OF THIS SOFTWARE, EVEN IF ADVISED OF THE POSSIBILITY OF SUCH DAMAGE.

This product includes cryptographic software written by Eric Young (eay@cryptsoft.com). This product includes software written by Tim Hudson (tjh@cryptsoft.com).

#### **Original SSLeay License:**

Copyright © 1995-1998 Eric Young (eay@cryptsoft.com). All rights reserved.

This package is an SSL implementation written by Eric Young (eay@cryptsoft.com).

The implementation was written so as to conform with Netscapes SSL.

This library is free for commercial and non-commercial use as long as the following conditions are adhered to. The following conditions apply to all code found in this distribution, be it the RC4, RSA, lhash, DES, etc., code; not just the SSL code. The SSL documentation included with this distribution is covered by the same copyright terms except that the holder is Tim Hudson (tjh@cryptsoft.com).

Copyright remains Eric Young's, and as such any Copyright notices in the code are not to be removed. If this package is used in a product, Eric Young should be given attribution as the author of the parts of the library used. This can be in the form of a textual message at program startup or in documentation (online or textual) provided with the package.

Redistribution and use in source and binary forms, with or without modification, are permitted provided that the following conditions are met:

- **1.** Redistributions of source code must retain the copyright notice, this list of conditions and the following disclaimer.
- 2. Redistributions in binary form must reproduce the above copyright notice, this list of conditions and the following disclaimer in the documentation and/or other materials provided with the distribution.
- **3.** All advertising materials mentioning features or use of this software must display the following acknowledgement:

"This product includes cryptographic software written by Eric Young (eay@cryptsoft.com)".

The word 'cryptographic' can be left out if the routines from the library being used are not cryptography-related.

**4.** If you include any Windows specific code (or a derivative thereof) from the apps directory (application code) you must include an acknowledgement: "This product includes software written by Tim Hudson (tjh@cryptsoft.com)".

THIS SOFTWARE IS PROVIDED BY ERIC YOUNG "AS IS" AND ANY EXPRESS OR IMPLIED WARRANTIES, INCLUDING, BUT NOT LIMITED TO, THE IMPLIED WARRANTIES OF MERCHANTABILITY AND FITNESS FOR A PARTICULAR PURPOSE ARE DISCLAIMED. IN NO EVENT SHALL THE AUTHOR OR CONTRIBUTORS BE LIABLE FOR ANY DIRECT, INDIRECT, INCIDENTAL, SPECIAL, EXEMPLARY, OR CONSEQUENTIAL DAMAGES (INCLUDING, BUT NOT LIMITED TO, PROCUREMENT OF SUBSTITUTE GOODS OR SERVICES; LOSS OF USE, DATA, OR PROFITS; OR BUSINESS INTERRUPTION) HOWEVER CAUSED AND ON ANY THEORY OF LIABILITY, WHETHER IN CONTRACT, STRICT LIABILITY, OR TORT (INCLUDING NEGLIGENCE OR OTHERWISE) ARISING IN ANY WAY OUT OF THE USE OF THIS SOFTWARE, EVEN IF ADVISED OF THE POSSIBILITY OF SUCH DAMAGE.

The license and distribution terms for any publicly available version or derivative of this code cannot be changed. i.e. this code cannot simply be copied and put under another distribution license [including the GNU Public License].

## **Restrictions for the Cisco Cable Modem HWICs**

The Cisco IOS software version and feature set software that are installed on the host router must be compatible with the cable modem HWIC. See the "Feature History for Cisco Cable Modem HWICs (HWIC-CABLE-D-2, HWIC-CABLE-E/J-2)" section on page 1. To view the Cisco IOS software release and router feature set, enter the **show version** command in privileged EXEC mode.

Note

To configure the Cisco IOS software on your router, see the *Cisco IOS Configuration Fundamentals Configuration Guide, Release 12.4* at the following URL:

http://www.cisco.com/en/US/products/ps6350/products\_configuration\_guide\_book09186a0080430ee6. html

## Information About the Cisco Cable Modem HWICs

This section describes the features of and some important concepts about Cisco cable modem HWICs:

- Accessibility, page 4
- Hardware Overview, page 5
- Software Features and Benefits, page 6

### Accessibility

These HWICs can be configured using the Cisco command-line interface (CLI). The CLI conforms to accessibility code 508 because it is text based and because it relies on a keyboard for navigation. All functions of the router can be configured and monitored through the CLI.

For a complete list of guidelines and Cisco products adherence to accessibility, see Cisco Accessibility Products at the following URL:

http://www.cisco.com/web/about/responsibility/accessibility/products

### **Hardware Overview**

The two types of Cisco cable modem HWICs are as follows:

• HWIC-CABLE-D-2

HWIC-CABLE-D-2 is the cable modem HWIC that is designed for North American customers.

• HWIC-CABLE-E/J-2

HWIC-CABLE-E/J-2 is the cable modem HWIC that is designed for European and Japanese customers.

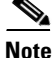

For complete information about Cisco cable modem HWIC hardware, see the *Cisco Network Modules Hardware Installation Guide at the following URL:* 

http://www.cisco.com/en/US/products/hw/modules/ps2797/products\_module\_installation\_guide\_book 09186a0080692a92.html

#### **Platform Support for Cisco Cable Modem HWICs**

Cisco cable modem HWICs can be inserted into WIC or HWIC slots. Table 1 lists the Cisco routers that support WICs and HWICs.

Note

A maximum of four Cisco cable modem HWICs can be inserted in the chassis, depending on the availability of chassis slots.

| Cisco             | Router                                                                                                    | WIC | HWIC |
|-------------------|----------------------------------------------------------------------------------------------------|-----|------|
| 815 <sup>1</sup>  |                                                                                                    | Yes | No   |
| Note              | The HWIC-CABLE-D-2 is a fixed-configuration<br>card and is not field replaceable. The<br>HWIC-CABLE-D-2 card operates only in WIC<br>mode with 8-Mbps throughput. |     |      |
| 1800              |                                                                                                    | No  | Yes  |
| IAD2              | 4311                                                                                                    | Yes | No   |
| 2691 <sup>1</sup> |                                                                                                    | Yes | No   |
| 2800              | series                                                                                                    | No  | Yes  |
| 3700              | series <sup>1</sup>                                                                                                    | Yes | No   |
| 3800              | series                                                                                                    | No  | Yes  |

Table 1 Cisco Router Support for WICs and HWICs

1. When the cable modem HWIC is placed in these routers, the HWIC operates only in WAN interface card (WIC) mode, providing total throughput of 8 Mbps on the cable modem HWIC.

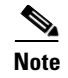

For specific information about the routers that support the Cisco cable modem HWICs, see the hardware installation documentation for your router, which is available on http://www.cisco.com/.

#### **Port Numbering Schemes**

Table 2 shows the port number schemes used on the Cisco routers. For information about port numbering on interface cards in specific routers, see the *Cisco Interface Cards Installation Guide*.

Note

For specific port numbering information for the routers that support the Cisco cable modem HWICs, see the hardware installation documentation for your router, which is available on http://www.cisco.com/.

Table 2 Port Numbering on the Cisco Routers

| Cisco Router                            | Interface Numbering |
|-----------------------------------------|---------------------|
| 1841, 2800, and 3800 ISRs               | x/y/z               |
| IAD2431, 2691, 3725, 3745, and 1800 ISR | x/y                 |
| 815 ISR                                 | x                   |

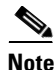

The slot number for all WIC interfaces on Cisco ISRs is always 0. (The W0 and W1 slot designations are for physical slot identification only.) Interfaces in the WICs are numbered from right to left, starting with 0/0 for each interface type, regardless of which physical slot the WICs are installed in.

Note

The slot for WICs on the Cisco 2430 IADs is numbered slot 0. WIC interfaces are numbered by interface with this slot number and an interface number, starting with 0 and continuing from right to left.

### **Software Features and Benefits**

Cisco cable modem HWICs are configured automatically by the network (in compliance with DOCSIS provisioning specifications). The configuration file is defined and generated by the cable service provider and delivered over the WAN/DOCSIS network through the radio frequency (RF) interface on the Cisco cable modem HWIC installed in the router. The HWIC provides a path from the router to the service provider network-based DHCP server for host address assignment on the Cisco cable modem HWIC and on the WAN interface of the router.

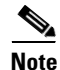

Cisco cable modem HWICs are fully DOCSIS 2.0 compliant. For DOCSIS 2.0 requirements, see the CableLabs website, whick is available at the following URL:

http://www.cablemodem.com/specifications/specifications20.html

The Cisco cable modem HWICs provide the following features and benefits.

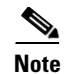

The following benefits assume that a full-featured enterprise router is in use, rather than use of a Cisco cable modem HWIC as a bridge.

- Provides quality of service (QoS) upstream flow control, integrating DOCSIS QoS with Cisco IOS software QoS and packet cable multimedia (PCMM) architecture QoS with Cisco IOS software QoS
- Leverages Cisco IOS software to deliver advanced network services and applications
- Supports compression and decompression algorithms (codecs)

## How to Configure the Router to Interact with the Cable Modem

This section describes how to configure the host router when interacting with the Cisco cable modem HWIC:

- Configuring Bridging, page 8
- Configuring Routing, page 10
- Configuring Network Address Translation, page 11
- Configuring Dynamic Host Configuration Protocol, page 11
- Configuring QoS, page 12
- Configuring Easy Virtual Private Network, page 15
- Configuring Multicast with IGMP Proxy, page 15
- Configuring Circuit Emulation over IP, page 21

Cisco cable modem HWICs are configured automatically through a configuration file that is generated by the cable service provider. You can configure the router to function either as a bridge or as a router. The following sections briefly describe both applications.

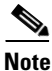

To configure Cisco IOS software on your router, see the *Cisco IOS Configuration Fundamentals Configuration Guide, Release 12.4*, which is available at the following URL:

http://www.cisco.com/en/US/products/ps6350/products\_configuration\_guide\_book09186a0080430ee6. html

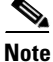

The Cisco cable modem HWICs are fully DOCSIS 2.0 compliant. To see DOCSIS 2.0 requirements, see the CableLabs website, which is available at the following URL:

http://www.cablemodem.com/specifications/specifications20.html

## **Configuring Bridging**

Cisco cable modem HWICs comply with the Multimedia Cable Network System Partners Ltd. Consortium (MCNS) standard for interoperable cable modems; it supports full transparent bridging as well as DOCSIS-compliant transparent bridging.

To configure bridging between the router and the cable modem, perform the following tasks, beginning in global configuration mode.

#### **SUMMARY STEPS**

- 1. enable
- 2. configure terminal
- 3. bridge irb
- 4. bridge bridge-group protocol
- 5. bridge bridge-group route protocol
- 6. interface bvi bridge-group
- 7. interface *port-type port-number*
- 8. no ip address
- 9. bridge-group bridge-group
- **10.** interface port-type port-number
- 11. no ip address dhcp client-id interface-name hostname host-name
- 12. bridge-group bridge-group
- 13. end

#### **DETAILED STEPS**

|        | Command or Action                                                | Purpose                                                                                                   |
|--------|------------------------------------------------------------------|----------------------------------------------------------------------------------------------------|
| Step 1 | enable                                                           | Enters privileged EXEC mode.                                                                              |
|        | <b>Example:</b><br>Router# enable<br>Router#                     |                                                                                                    |
| Step 2 | configure terminal                                               | Enters global configuration mode.                                                                         |
|        | <b>Example:</b><br>Router# configure terminal<br>Router(config)# |                                                                                                    |
| Step 3 | bridge irb                                                       | Enables Cisco IOS software to route a given protocol<br>between routed interfaces and bridge groups or to |
|        | <b>Example:</b><br>Router(config)# bridge irb<br>Router(config)# | route a given protocol between bridge groups.                                                             |

|         | Command or Action                                                                                | Purpose                                                                                                    |  |  |  |  |  |  |
|---------|--------------------------------------------------------------------------------------------------|----------------------------------------------------------------------------------------------------|--|--|--|--|--|--|
| Step 4  | bridge bridge-group protocol                                                                     | Defines the type of Spanning Tree Protocol.                                                                                                    |  |  |  |  |  |  |
|         | <b>Example:</b><br>Router(config)# bridge 59 protocol ieee<br>Router(config)#                    |                                                                                                    |  |  |  |  |  |  |
| Step 5  | bridge bridge-group route protocol                                                               | Enables the routing of a specified protocol in a specified bridge group.                                                                                                    |  |  |  |  |  |  |
|         | <b>Example:</b><br>Router(config)# bridge 59 route ip<br>Router(config)#                         |                                                                                                    |  |  |  |  |  |  |
| Step 6  | interface bvi bridge-group                                                                       | Creates the bridge-group virtual interface (BVI) that<br>represents the specified bridge group to the routed<br>world and links the corresponding bridge group to                                                                                               |  |  |  |  |  |  |
|         | <b>Example:</b><br>Router(config)# interface bvi 59<br>Router(config-if)#                        | the other routed interfaces.                                                                                                    |  |  |  |  |  |  |
| Step 7  | interface port-type port-number                                                                  | Enters interface configuration mode for the Ethernet 0 interface.                                                                                                    |  |  |  |  |  |  |
|         | <pre>Example:<br/>Router(config-if)# interface gigabit ethernet 0/1<br/>Router(config-if)#</pre> |                                                                                                    |  |  |  |  |  |  |
| Step 8  | <pre>no ip address Example: Router(config-if)# no ip address Router(config-if)#</pre>            | Disables the IP address of the coaxial cable interface,<br>if an address has been set. IP address assignment<br>happens if <b>ip address dhcp</b> is set and the IP address<br>is not assigned by the second router. The address<br>comes from the DHCP server. |  |  |  |  |  |  |
|         |                                                                                                  | <b>Note</b> An IP address is not normally needed becaise bridging is a Layer 2 operation, so IP address is not normally needed.                                                                                                    |  |  |  |  |  |  |
| Step 9  | bridge-group bridge-group                                                                        | Assigns the Ethernet 0 interface to a bridge group.<br>The bridge group must be an integer between 1 and                                                                                                    |  |  |  |  |  |  |
|         | <b>Example:</b><br>Router(config-if)# bridge-group 59<br>Router(config-if)#                      | 63.                                                                                                    |  |  |  |  |  |  |
| Step 10 | <pre>interface port-type port-number</pre>                                                       | Enters interface configuration mode for the Ethernet 0 interface.                                                                                                    |  |  |  |  |  |  |
|         | <pre>Example:<br/>Router(config)# interface cable 0/2/0<br/>Router(config-if)#</pre>             |                                                                                                    |  |  |  |  |  |  |
| Step 11 | no ip address dhcp                                                                               | Sets the <b>no</b> form of the <b>ip address dhcp</b> command to acquire an IP address on an interface from the DHCP.                                                                                                    |  |  |  |  |  |  |
|         | <b>Example:</b><br>Router(config-if)# no ip address<br>Router(config-if)#                        |                                                                                                    |  |  |  |  |  |  |

|         | Command or Action                                                           | Purpose                                                                                                  |
|---------|-----------------------------------------------------------------------------|----------------------------------------------------------------------------------------------------|
| Step 12 | bridge-group bridge-group                                                   | Assigns the Ethernet 0 interface to a bridge group.<br>The bridge group must be an integer between 1 and |
|         | <b>Example:</b><br>Router(config-if)# bridge-group 59<br>Router(config-if)# | 63.                                                                                                    |
| Step 13 | end                                                                         | Returns to global configuration mode.                                                                    |
|         | Example:                                                                    |                                                                                                    |
|         | Router(config-if)# end<br>Router(config)#                                   |                                                                                                    |

## **Configuring Routing**

Routing for the Cisco cable modem HWIC is on by default. To bring the Cisco cable modem HWIC online, use the **interface Cable-Modem** and **ip address dhcp** commands.

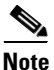

To bring the Cisco cable modem HWIC online, the cable modem must be in the no shut down state.

To configure routing between the router and the cable modem, perform the following tasks, beginning in global configuration mode.

#### **SUMMARY STEPS**

- 1. enable
- 2. configure terminal
- 3. interface cable-modem number
- 4. ip address dhcp interface-name hostname host-name
- 5. end

#### **DETAILED STEPS**

|        | Command or Action          | Purpose                           |
|--------|----------------------------|-----------------------------------|
| Step 1 | enable                     | Enters privileged EXEC mode.      |
|        | Fyample                    |                                   |
|        | Router# enable             |                                   |
|        | Router#                    |                                   |
| Step 2 | configure terminal         | Enters global configuration mode. |
|        |                            |                                   |
|        | Example:                   |                                   |
|        | Router# configure terminal |                                   |
|        | Router(config)#            |                                   |

|        | Command or Action                                                                 | Purpose                                                                                                  |  |  |  |  |
|--------|-----------------------------------------------------------------------------------|----------------------------------------------------------------------------------------------------|--|--|--|--|
| Step 3 | interface cable-modem number                                                      | Enters interface configuration mode for the cable modem interface.                                       |  |  |  |  |
|        | <b>Example:</b><br>Router(config)# interface Cable-Modem 0<br>Router(config-if)#  |                                                                                                    |  |  |  |  |
| Step 4 | ip address dhcp interface-name hostname host-name                                 | Acquires an IP address and allows any interface to<br>dynamically learn its IP address by using the DHCP |  |  |  |  |
|        | <pre>Example:<br/>Router(config-if)# ip address dhcp<br/>Router(config-if)#</pre> |                                                                                                    |  |  |  |  |
| Step 5 | end                                                                               | Exits interface configuration mode for the cable modem interface.                                        |  |  |  |  |
|        | <b>Example:</b><br>Router(config-if)# end<br>Router(config)#                      |                                                                                                    |  |  |  |  |

## **Configuring Network Address Translation**

Network Address Translation (NAT) operates on a router that is connecting two networks; one of these networks (designated as the *inside network*) is addressed with either private or obsolete addresses that must be converted into legal addresses before it forwards packets to the other network (designated as the *outside network*). The translation operates in conjunction with routing, so that NAT can simply be enabled on a customer-side Internet access router when translation is desired.

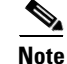

To configure NAT on your router, see the NAT documentation, which is available at the following URL:

http://www.cisco.com/en/US/tech/tk648/tk361/tk438/tsd\_technology\_support\_sub-protocol\_home.htm

## **Configuring Dynamic Host Configuration Protocol**

As explained in RFC 2131, Dynamic Host Configuration Protocol (DHCP) provides configuration parameters to Internet hosts. DHCP consists of two components: a protocol for delivering host-specific configuration parameters from a DHCP server to a host, and a mechanism for allocating network addresses to hosts. DHCP is built on a client/server model, in which designated DHCP server hosts allocate network addresses and deliver configuration parameters to dynamically configured hosts. By default, Cisco routers that are running Cisco IOS software simultaneously run DHCP server and relay agent software.

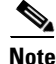

To configure DHCP on your router, see the *Configuring DHCP* documentation, which is available at the following URL:

http://www.cisco.com/en/US/products/sw/iosswrel/ps1835/products\_configuration\_guide\_chapter0918 6a00800ca75c.html

Г

## **Configuring QoS**

Cisco cable modem HWICs have the ability to transmit congestion notification for the primary flow, as defined by the configuration received from the cable modem termination system (CMTS). The primary flow is for traffic that has the lowest priority. With this notification, Cisco IOS software performs QoS to manage congestion for primary flow traffic.

The remaining traffic going to secondary service flows is handed directly to the Cisco cable modem HWIC. During this process, the traffic bypasses the Cisco IOS software QoS classification or queuing mechanisms established by the Cisco cable modem HWIC. The Cisco cable modem HWIC then relays the CMTS policies to Cisco IOS software. Cisco IOS software then parses the classification parameters and defines an ACL that will match any non-primary flow traffic. This ACL is invoked before the Cisco IOS QoS classification step in the Cisco Express Forwarding (CEF) egress feature path.

With this functionality, class maps can be defined by using parameters that subclassify the primary flow traffic.

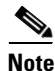

When congestion occurs on the primary flow, QoS queues traffic based on this class map.

To configure QoS between the router and the cable modem, perform the following tasks, beginning in global configuration mode.

#### SUMMARY STEPS

- 1. enable
- 2. configure terminal
- 3. ip cef
- 4. class-map match-all match-any class-map-name
- 5. match dscp dscp-value
- 6. Repeat Step 2 and Step 3 for as many class maps and DSCP values as necessary.
- 7. policy-map policy-map-name
- 8. class class-name class-default
- 9. bandwidth percent percentage
- 10. Repeat Step 7 for as many classes as necessary.
- 11. interface cable-modem number
- 12. service-flow primary upstream
- **13.** service-policy output policy-map-name

#### **DETAILED STEPS**

|         | Command or Action                                                                     | Purpose                                                                                                    |  |  |  |  |  |
|---------|---------------------------------------------------------------------------------------|----------------------------------------------------------------------------------------------------|--|--|--|--|--|
| Step 1  | enable                                                                                | Enters privileged EXEC mode.                                                                                                    |  |  |  |  |  |
|         | <b>Example:</b><br>Router# enable<br>Router#                                          |                                                                                                    |  |  |  |  |  |
| Step 2  | configure terminal                                                                    | Enters global configuration mode.                                                                                               |  |  |  |  |  |
|         | <b>Example:</b><br>Router# configure terminal<br>Router(config)#                      |                                                                                                    |  |  |  |  |  |
| Step 3  | ip cef                                                                                | Enables Cisco Express Forwarding (CEF) on the route processor card. Use the <b>ip cef</b> command in global configuration mode. |  |  |  |  |  |
|         | Example:<br>Router(config)# ip cef<br>Router(config)#                                 |                                                                                                    |  |  |  |  |  |
| Step 4  | <pre>class map [match-all   match-any] class-map-name</pre>                           | Specifies the name of the class for which you want to create or modify class map match criteria.                                |  |  |  |  |  |
|         | <b>Example:</b><br>Router(config)# class-map match-any VOICE<br>Router(config-cmap)#  |                                                                                                    |  |  |  |  |  |
| Step 5  | match dscp                                                                            | Identifies a specific IP Differentiated Services Code<br>Point (DSCP) value as a match criterion.                               |  |  |  |  |  |
|         | <b>Example:</b><br>Router(config-cmap)# match ip dscp ef<br>Router(config)#           | <b>Note</b> This command replaces the <b>match ip dscp</b> command.                                                             |  |  |  |  |  |
| Step 6  | Repeat Step 2 and Step 3 for as many class maps and DSCP values as necessary.         |                                                                                                    |  |  |  |  |  |
| Step 7  | policy-map                                                                            | Specifies the name of the policy map to be created,                                                                             |  |  |  |  |  |
|         | <b>Example:</b><br>Router(config)# policy-map V3PN-teleworker<br>Router(config-pmap)# | policies for classes whose match criteria are defined<br>in a class map.                                                        |  |  |  |  |  |
| Step 8  | class class-name class-default                                                        | Specifies the name of the class whose policy you want to create or change or to specify the default                             |  |  |  |  |  |
|         | <b>Example:</b><br>Router(config-pmap)# class CALL-SETUP<br>Router(config-pmap-c)#    | class (commonly known as the <i>class-default class</i> ).                                                                      |  |  |  |  |  |
| Step 9  | bandwidth percent percentage                                                          | Specifies or modifies the bandwidth allocated for a class that belongs to a policy map.                                         |  |  |  |  |  |
|         | <b>Example:</b><br>Router(config-pmap)# bandwidth percent 2<br>Router(config-pmap-c)# |                                                                                                    |  |  |  |  |  |
| Step 10 | Repeat Step 7 for as many classes as necessary.                                       |                                                                                                    |  |  |  |  |  |

|         | Command or Action                                                      | Purpose                                                                                                    |  |  |  |  |  |  |
|---------|------------------------------------------------------------------------|----------------------------------------------------------------------------------------------------|--|--|--|--|--|--|
| Step 11 | interface Cable-Modem port-number                                      | Specifies the port to attach to the policy map, and enters interface configuration mode. Valid interfaces  |  |  |  |  |  |  |
|         | Example:                                                               | include physical ports.                                                                                    |  |  |  |  |  |  |
|         | Router(config)# interface Cable-Modem 0/0/1<br>Router(config-if)#      |                                                                                                    |  |  |  |  |  |  |
| Step 12 | service-flow primary upstream                                          | Specifies whether the primary service flow is set to upstream traffic. Only secondary service flows can    |  |  |  |  |  |  |
|         | Example:                                                               | be configured.                                                                                             |  |  |  |  |  |  |
|         | Router(config-if)# service-flow primary upstream<br>Router(config-if)# |                                                                                                    |  |  |  |  |  |  |
| Step 13 | service-policy output policy-map-name                                  | Attaches a policy map to the output interface or<br>virtual circuit (VC), to be used as the service policy |  |  |  |  |  |  |
|         | Example:                                                               | for that interface or VC.                                                                                  |  |  |  |  |  |  |
|         | Router(config-if)# service-policy output anyname<br>Router(config)#    |                                                                                                    |  |  |  |  |  |  |

#### **Examples**

The following example shows configuration of QoS on the router.

Identify the class to which you want to apply QoS. In this example, the voice class is identified by the alphanumeric characters **ef**:

```
Router(config)# ip cef
class-map match-all VOICE
match ip dscp ef
class-map match-any CALL-SETUP
match ip dscp af31
match ip dscp cs3
class-map match-any INTERNETWORK-CONTROL
match ip dscp cs6
```

The following example specifies the priority assigned to the different classes. Voice is assigned the highest priority in this example:

```
Router(config)# policy-map anyname
class CALL-SETUP
bandwidth percent 2
class INTERNETWORK-CONTROL
bandwidth percent 5
class VOICE
priority 234
class class-default
fair-queue
random-detect
interface Cable-Modem0/2/0
ip address dhcp
service-module ip address 209.165.200.225 255.255.255.224
```

Use the interface Cable-Modem command to apply the priority policy to the cable modem interface:

Router(config)# interface Cable-Modem0/2/0
service-flow primary up
service-policy output anyname

Use the show ip access-lists dynamic command to view the dynamic IP access lists:

```
Router# show ip access-lists dynamic
Extended IP access list CM_SF#1
10 permit udp any any eq 5060 (650 matches)
20 permit tcp any any eq 5060
30 permit udp any any dscp ef (806184 matches)
c2801-61#
```

### **Configuring Easy Virtual Private Network**

VPN provides security by performing a high level of authentication and by encrypting the data between two particular endpoint routers. Establishing a VPN connection between two routers can be complicated; it typically requires tedious coordination between network administrators to configure the VPN parameters of the two routers.

The Cisco Easy VPN remote feature eliminates much of this tedious work by implementing Cisco Unity Client Protocol, which allows most VPN parameters to be defined at a Cisco IOS Easy VPN server.

After the Easy VPN server has been configured, a VPN connection can be created with minimal configuration on an Easy VPN remote router. When the Easy VPN remote router initiates the VPN tunnel connection, the Cisco Easy VPN server pushes the IPsec policies to the Easy VPN remote and creates the VPN tunnel connection.

To learn more about configuring Easy VPN, see *Configuration Example: Easy VPN*, which is available at the following URL:

http://www.cisco.com/en/US/products/ps5854/prod\_configuration\_guide09186a00802c3270.html

## **Configuring Multicast with IGMP Proxy**

The Internet Group Management Protocol (IGMP) proxy mechanism permits hosts that are not directly connected to a downstream router to join a multicast group sourced from an upstream network.

Figure 1 shows a typical multicast configuration.

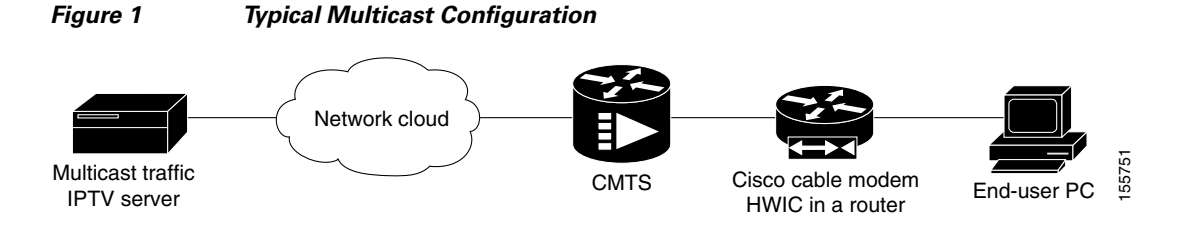

Note

For additional information about configuring IGMP proxy, see the IGMP proxy configuration document, which is available at the following URL:

http://www.cisco.com/univercd/cc/td/doc/product/software/ios121/121newft/121t/121t5/dtudlr.htm#10 20541

Г

### **Prerequisites**

The Cisco cable modem HWIC can be configured for multicast with IGMP proxy.

Using a DOCSIS cable modem configurator tool, specify the following fields in the ASCII configuration file:

| 42   |        | =   | 01   | 00   | 5e   | 00   | 00   | 09   |      |      |      |      |      |     |      |      |      |    |     |
|------|--------|-----|------|------|------|------|------|------|------|------|------|------|------|-----|------|------|------|----|-----|
| 42   |        | =   | 01   | 00   | 5e   | 00   | 00   | 0d   |      |      |      |      |      |     |      |      |      |    |     |
| 42   |        | =   | 01   | 00   | 5e   | 00   | 01   | 27   |      |      |      |      |      |     |      |      |      |    |     |
| 42   |        | =   | 01   | 00   | 5e   | 00   | 01   | 28   |      |      |      |      |      |     |      |      |      |    |     |
|      |        |     |      |      |      |      |      |      |      |      |      |      |      |     |      |      |      |    |     |
|      |        |     |      |      |      |      |      |      |      |      |      |      |      |     |      |      |      |    |     |
| ==== | ====== | === | ==== | ==== | ==== | ===  | ===  | ===  | ===: | ===: | ===: | ===: | ==== | === | ==== | ===: | ==== |    | === |
| CM   | MIC    |     | =    | = b5 | 5 22 | 2 c( | ) 24 | l 5d | 8e   | 64   | 97   | 93   | e0   | 94  | 35   | f8   | a6   | 3e | 53  |
| CMTS | MIC    |     | =    | = 72 | 2 c( | ) d2 | 2 d8 | 8 01 | 67   | d5   | 57   | 5b   | 7c   | 91  | df   | 00   | 6d   | 9e | 71  |
| ==== | ====== | === | ==== | ==== |      | ===  | ===  |      | ===: | ===: | ===  | ==== | ==== |     | ==== |      | ==== |    | === |

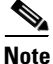

For a complete list of common radio frequency interface encodings, see the *DOCSIS 2.0 Radio Frequency Interface Specification* document, which is available on the CableLabs website at the following URL:

http://www.cablemodem.com/downloads/specs/CM-SP-RFI2.0-I10-051209.pdf

To configure multicast with IGMP proxy, perform the following tasks.

#### **SUMMARY STEPS**

- 1. enable
- 2. show ip mroute
- 3. show interfaces type number
- 4. show ip igmp membership group-address group-name
- 5. show ip pim vrf vrf-name neighbor interface-type interface-number
- 6. show running-config options
- 7. configure terminal
- 8. ip multicast-routing distributed
- 9. ip igmp helper-address ip address
- 10. ip igmp proxy-service ip address
- 11. ip pim sparse-dense-mode
- **12.** ip igmp mroute-proxy type number
- 13. ip pim rp-address rp-address access-list

#### **DETAILED STEPS**

|        | Command or Action                                                          | Purpose                                                                                               |
|--------|----------------------------------------------------------------------------|----------------------------------------------------------------------------------------------------|
| Step 1 | enable                                                                     | Enters privileged EXEC mode.                                                                          |
|        | <b>Example:</b><br>Router# enable<br>Router#                               |                                                                                                    |
| Step 1 | show ip mroute                                                             | Displays the contents of the IP multicast routing table.                                              |
|        | <b>Example:</b><br>Router# show ip mroute<br>Router#                       |                                                                                                    |
| Step 2 | show interfaces type number                                                | Displays statistics for all interfaces configured on the router.                                      |
|        | <b>Example:</b><br>Router# show interfaces c0<br>Router#                   |                                                                                                    |
| Step 3 | show ip igmp membership group-address group-name                           | Displays Internet Group Management Protocol<br>(IGMP) membership information for multicast            |
|        | <b>Example:</b><br>Router> show ip igmp membership<br>Router>              | filtering entry]) channels.                                                                           |
| Step 4 | <b>show ip pim</b> vrf vrf-name neighbor interface-type interface-number   | Lists the Protocol Independent Multicast (PIM)<br>neighbors discovered by the Cisco IOS software.     |
|        | <b>Example:</b><br>Router# show ip pim neighbor<br>Router#                 |                                                                                                    |
| Step 5 | show running-config options                                                | Displays the contents of the currently running configuration file or the configuration for a specific |
|        | <b>Example:</b><br>Router# show running-config<br>Router#                  | class map, interface, map class, policy map, or virtual circuit (VC) class.                           |
| Step 6 | configure terminal                                                         | Enters global configuration mode.                                                                     |
|        | <b>Example:</b><br>Router# configure terminal<br>Router(config)#           |                                                                                                    |
| Step 7 | ip multicast-routing distributed                                           | Enables IP multicast routing.                                                                         |
|        | <b>Example:</b><br>Router(config)# ip multicast-routing<br>Router(config)# |                                                                                                    |

|         | Command or Action                                                                                                    | Purpose                                                                                                    |
|---------|----------------------------------------------------------------------------------------------------|----------------------------------------------------------------------------------------------------|
| Step 8  | <pre>ip igmp helper-address ip address Example: Router(config-if)# ip igmp helper-address 209.165.201.1 Router(config-if)#</pre> | Causes the system to forward all Internet Group<br>Management Protocol (IGMP) host reports and leave<br>messages received on the interface to the specified IP<br>address.                                                                                                    |
| Step 9  | <pre>ip igmp proxy-service ip address Example: Router(config-if)# ip igmp proxy-service Router(config-if)#</pre>                 | Enables the mroute proxy service. Based on the<br>IGMP query interval, the router periodically checks<br>the mroute table for forwarding entries (*, G) that<br>match interfaces configured with the <b>ip igmp</b><br><b>mroute-proxy</b> command. Where there is a match, an<br>IGMP report is created and received on this interface. |
| Step 10 | <pre>ip pim sparse-dense-mode Example: Router(config-if)# ip pim sparse-dense-mode Router(config-if)#</pre>                      | Treats the interface in either sparse mode or dense<br>mode of operation, depending on which mode the<br>multicast group operates in.                                                                                                    |
| Step 11 | <pre>ip igmp mroute-proxy type number Example: Router(config-if)# ip igmp mroute-proxy Loopback0 Router(config-if)#</pre>        | Enables IGMP report forwarding of proxied (*, G) mroute entries.                                                                                                    |
| Step 12 | <pre>ip pim rp-address rp-address access-list Example: Router(config)# ip pim rp-address 209.165.202.130 Router(config)#</pre>   | Specifies the IP address of a router to be a PIM RP address. This is a unicast IP address in four-part dotted-decimal notation.                                                                                                    |

### **Examples**

The following example shows configuration of the router with multicast and IGMP proxy.

```
Router# show ip mroute
IP Multicast Routing Table
Flags: D - Dense, S - Sparse, B - Bidir Group, s - SSM Group, C - Connected,
      L - Local, P - Pruned, R - RP-bit set, F - Register flag,
      T - SPT-bit set, J - Join SPT, M - MSDP created entry,
      X - Proxy Join Timer Running, A - Candidate for MSDP Advertisement,
      U - URD, I - Received Source Specific Host Report,
      Z - Multicast Tunnel, z - MDT-data group sender,
      Y - Joined MDT-data group, y - Sending to MDT-data group
Outgoing interface flags: H - Hardware switched, A - Assert winner
Timers: Uptime/Expires
Interface state: Interface, Next-Hop or VCD, State/Mode
(*, 224.1.1.1), 02:14:42/stopped, RP 209.165.202.130, flags: SJC
  Incoming interface: Cable-Modem0, RPF nbr 209.165.201.1
  Outgoing interface list:
   Vlan1, Forward/Sparse-Dense, 02:14:42/00:02:51
(209.165.200.226, 224.1.1.1), 02:14:21/00:02:50, flags: JT
  Incoming interface: Cable-Modem0, RPF nbr 209.165.201.1
  Outgoing interface list:
```

Vlan1, Forward/Sparse-Dense, 02:14:21/00:02:51 (\*, 224.0.1.40), 21:03:48/00:02:40, RP 209.165.202.130, flags: SJCL Incoming interface: Cable-Modem0, RPF nbr 209.165.201.1 Outgoing interface list: Loopback0, Forward/Sparse-Dense, 21:03:48/00:02:40 Router# show interfaces c0 Cable-Modem0 is up, line protocol is up HFC state is OPERATIONAL, HFC MAC address is 00d0.2bfe.66ea Hardware is Cable modem, address is 0014.a875.8dec (bia 0014.a875.8dec) Internet address is 209.165.201.130 MTU 1500 bytes, BW 2000 Kbit, DLY 5000 usec, reliability 255/255, txload 1/255, rxload 21/255 Encapsulation ARPA, loopback not set ARP type: ARPA, ARP Timeout 04:00:00 Last input 00:00:00, output 00:00:01, output hang never Last clearing of "show interface" counters never Input queue: 0/75/0/0 (size/max/drops/flushes); Total output drops: 0 Queueing strategy: Class-based queueing Output queue: 0/1000/64/0 (size/max total/threshold/drops) Conversations 0/1/256 (active/max active/max total) Reserved Conversations 1/1 (allocated/max allocated) Available Bandwidth 520 kilobits/sec 30 second input rate 2961000 bits/sec, 243 packets/sec 30 second output rate 0 bits/sec, 0 packets/sec HFC input: 0 errors, 0 discards, 0 unknown protocols 0 flow control discards HFC output: 0 errors, 0 discards 11299559 packets input, 4245935967 bytes, 0 no buffer Received 0 broadcasts, 0 runts, 0 giants, 0 throttles 9 input errors, 0 CRC, 0 frame, 9 overrun, 0 ignored 0 input packets with dribble condition detected 59044 packets output, 6089309 bytes, 0 underruns 0 output errors, 0 collisions, 32 interface resets 0 babbles, 0 late collision, 0 deferred 0 lost carrier, 0 no carrier 0 output buffer failures, 0 output buffers swapped out Router# show ip igmp membership Flags: A - aggregate, T - tracked  $\rm L$  - Local, S - static, V - virtual, R - Reported through v3 I - v3lite, U - Urd, M - SSM (S,G) channel 1,2,3 - The version of IGMP the group is in Channel/Group-Flags: / - Filtering entry (Exclude mode (S,G), Include mode (\*,G)) Reporter: <mac-or-ip-address> - last reporter if group is not explicitly tracked <n>/<m>- <n> reporter in include mode, <m> reporter in exclude Channel/Group Exp. Flags Interface Reporter Uptime \*,224.1.1.1 172.16.0.33 02:14:51 02:09 2A Lo0 \*,224.0.1.40 172.16.0.33 21:04:16 02:12 2LA LO0 Router# show ip pim neighbor PIM Neighbor Table Mode: B - Bidir Capable, DR - Designated Router, N - Default DR Priority, S - State Refresh Capable Neighbor Interface Uptime/Expires Ver DR Address Prio/Mode 10.0.0.1 Cable-Modem0 19:49:29/00:01:29 v2 16384/ DR S Router# show running-config

```
Building configuration...
```

```
Current configuration : 4362 bytes
! Last configuration change at 23:48:55 PST Mon Feb 27 2006
! NVRAM config last updated at 23:48:56 PST Mon Feb 27 2006
1
version 12.4
service timestamps debug datetime localtime
service timestamps log datetime localtime
no service password-encryption
service internal
1
hostname Router
1
boot-start-marker
boot-end-marker
1
logging buffered 500000 debugging
no logging console
enable password lab
no aaa new-model
1
resource policy
1
no ip dhcp use vrf connected
1
no ip domain lookup
ip multicast-routing
!
interface Loopback0
ip address 172.16.0.33 255.255.255.255
ip pim sparse-dense-mode
ip igmp helper-address 209.165.201.1
ip igmp proxy-service
!
interface FastEthernet0
ip address 172.16.5.203 255.255.255.0
load-interval 30
duplex auto
speed auto
!
interface FastEthernet1
load-interval 30
duplex full
speed 100
!
interface FastEthernet2
load-interval 30
1
interface FastEthernet4
load-interval 30
!
interface Cable-Modem0
ip address dhcp
ip pim sparse-dense-mode
load-interval 30
no keepalive
I.
interface Vlan1
ip address 192.168.129.1 255.255.255.0
 ip pim sparse-dense-mode
 ip igmp mroute-proxy Loopback0
 load-interval 30
```

```
!
router rip
version 2
network 209.165.201.0
network 192.168.129.0
no auto-summary
!
ip route 192.168.101.0 255.255.255.0 10.0.0.200
ip route 172.16.6.254 255.255.255 192.168.1.1
!
no ip http server
no ip http secure-server
ip pim rp-address 209.165.202.130
!
end
```

## **Configuring Circuit Emulation over IP**

Circuit Emulation over IP (CEoIP) provides protocol-independent transport over IP networks. It enables proprietary or legacy applications to be carried transparently to the destination, in a manner similar to that of a leased line.

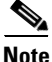

L

For the multiple service operator (MSO), Cisco recommends using a uBR7246VXR with MC28U line card to configure CEoIP on the Cisco cable modem HWIC.

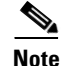

For more information about CEoIP configuration, see the *Circuit Emulation over IP* feature guide, which is available at the following URL:

http://www.cisco.com/en/US/products/ps6350/products\_configuration\_guide\_chapter09186a00804552 3e.html

### Configuring the NM-CEM-4TE1 Card Type

Perform this task to configure the Cisco cable modem HWIC.

#### **SUMMARY STEPS**

- 1. enable
- 2. configure terminal
- **3.** card type {t1 | e1} slot
- 4. end

### **DETAILED STEPS**

|        | Command or Action                                                | Purpose                                                                                                    |
|--------|------------------------------------------------------------------|----------------------------------------------------------------------------------------------------|
| Step 1 | enable                                                           | Enables privileged EXEC mode.                                                                                                    |
|        |                                                                  | • Enter your password if prompted.                                                                                                    |
|        | Example:                                                         |                                                                                                    |
|        | Router> enable<br>Router#                                        |                                                                                                    |
| Step 2 | configure terminal                                               | Enters global configuration mode.                                                                                                    |
|        | <b>Example:</b><br>Router# configure terminal<br>Router(config)# |                                                                                                    |
| Step 3 | card type {t1   e1} slot                                         | Configures the card type by specifying the transmission mode for the ports on the network module.                                                 |
|        | Example:<br>Router(config)# card type t1 1<br>Router(config)#    | • All four ports on the CEoIP T1/E1 network module must operate in the same mode.                                                                 |
|        |                                                                  | • Use the <b>t1</b> or <b>e1</b> keyword to specify the transmission mode for all four ports.                                                     |
|        |                                                                  | <b>Note</b> This command is entered only once, and changes do not take effect unless the <b>reload</b> command is used or the router is rebooted. |
| Step 4 | end                                                              | Exits global configuration mode and returns to privileged EXEC mode.                                                                              |
|        | Example:                                                         |                                                                                                    |
|        | Router(config)# end<br>Router#                                   |                                                                                                    |

### **Configuring the T1/E1 Line**

Perform this task to configure the T1 or E1 line. This task does not apply to the NM-CEM-4SER.

#### **SUMMARY STEPS**

- 1. enable
- 2. configure terminal
- **3. controller** {**t1** | **e1**} *slot/port*
- 4. framing {esf | sf | unframed}
  or
  framing {crc4 | no-crc4 | unframed}
- 5. clock source {internal | line | adaptive *channel-number* [closed-loop | open-loop | coarse]}
- 6. cablelength {long attenuation | short length}
- 7. crc-threshold value
- 8. description text
- 9. loopback{local {line | payload } | network}
- 10. end

#### **DETAILED STEPS**

|        | Command or Action                                                                  | Purpose                                                                                                    |
|--------|------------------------------------------------------------------------------------|----------------------------------------------------------------------------------------------------|
| Step 1 | enable                                                                             | Enables privileged EXEC mode.                                                                                                   |
|        |                                                                                    | • Enter your password if prompted.                                                                                              |
|        | <b>Example:</b><br>Router> enable<br>Router#                                       |                                                                                                    |
| Step 2 | configure terminal                                                                 | Enters global configuration mode.                                                                                               |
|        | <b>Example:</b><br>Router# configure terminal<br>Router(config)#                   |                                                                                                    |
| Step 3 | <pre>controller {t1   e1} slot/port</pre>                                          | <ul> <li>Enters controller configuration mode.</li> <li>Use the <i>slot</i> and <i>port</i> arguments to specify the</li> </ul> |
|        | <b>Example:</b><br>Router(config)# controller t1 1/0<br>Router(config-controller)# | slot number and port number to be configured.                                                                                   |

|        | Command or Action                                                                        | Purpose                                                                                                    |
|--------|------------------------------------------------------------------------------------------|----------------------------------------------------------------------------------------------------|
| Step 4 | <pre>framing {esf   sf   unframed} Of framing {crc4   no-crc4   unframed}</pre>          | (Optional) Configures the framing format for a T1 or E1 port to synchronize the port and the attached device.                                                                                                    |
|        |                                                                                          | T1 Port Framing Options                                                                                                    |
|        | <b>Example:</b><br>Router(config-controller)# framing esf<br>Router(config-controller)#  | • Use the <b>esf</b> keyword to specify Extended Superframe as the T1 framing type.                                                                                                    |
|        | <b>Example:</b><br>Router(config-controller)# framing crc4<br>Router(config-controller)# | • Use the <b>sf</b> keyword to specify Superframe (also commonly called D4 framing) as the T1 framing type. This is the default.                                                                                        |
|        | Notice (contry concrete) "                                                               | E1 Port Framing Options                                                                                                    |
|        |                                                                                          | • Use the <b>crc4</b> keyword to specify the G.704<br>standard with the optional cyclic redundancy<br>check 4 (CRC4) mechanism defined in time slot<br>zero (0) enabled as the E1 framing type. This is<br>the default. |
|        |                                                                                          | • Use the <b>no-crc4</b> keyword to specify the G.704 standard with the optional CRC4 mechanism defined in time slot zero (0) disabled as the E1 framing type.                                                          |
|        |                                                                                          | T1 or E1 Port Framing Option                                                                                                    |
|        |                                                                                          | • Use the <b>unframed</b> keyword to specify the unchannelized mode of framing.                                                                                                    |
|        |                                                                                          | <b>Note</b> If you do not configure framing, the framing on the customer premises equipment (CPE) devices on each end of the connection must match.                                                                     |

|        | Command or Action                                                                                                    | Purpose                                                                                                    |
|--------|----------------------------------------------------------------------------------------------------|----------------------------------------------------------------------------------------------------|
| Step 5 | <pre>clock source {internal   line   adaptive<br/>channel-number [closed-loop   open-loop   coarse]}<br/>Example:<br/>Router(config-controller)# clock source adaptive 6<br/>Router(config-controller)#</pre> | Configures the clock source for a T1 or E1 port.                                                                                                    |
|        |                                                                                                    | • Use the <b>internal</b> keyword to specify that the port transmit clock (TxC) is derived from the time-division multiplexing (TDM) bus backplane clock, if one exists in the router, or from the onboard oscillator on the network module.                                                                                                    |
|        |                                                                                                    | • Use the <b>line</b> keyword to specify that the port transmit clock is derived from the receive clock (RxC) on the same port.                                                                                                    |
|        |                                                                                                    | • Use the <b>adaptive</b> keyword to specify that the port transmit clock is locally synthesized on the basis of the average data content of the dejitter buffer of one of the channels on this port. If the <b>adaptive</b> keyword is selected, use the <i>channel-number</i> argument to specify the channel whose dejitter buffer is to be used to synthesize the transmit clock of the port. |
|        |                                                                                                    | <ul> <li>Use the closed-loop keyword to specify that<br/>the enhanced adaptive clock algorithm is<br/>used to improve the adaptive clock<br/>accuracy.</li> </ul>                                                                                                    |
|        |                                                                                                    | <ul> <li>Use the open-loop keyword to specify that<br/>some of the enhancements to the adaptive<br/>clock algorithm are used to improve the<br/>adaptive clock accuracy.</li> </ul>                                                                                                    |
|        |                                                                                                    | <ul> <li>Use the coarse keyword to specify that the original adaptive clock algorithm is used.</li> </ul>                                                                                                    |
|        |                                                                                                    | Note The closed-loop, open-loop, and coarse keywords are supported only in Cisco IOS Release 12.4(2)T and later releases.                                                                                                    |
| Step 6 | <pre>cablelength {long attenuation   short length}</pre>                                                                                                    | (Optional) Specifies the line build-out<br>characteristics of the internal CSU on a T1 port.                                                                                                    |
|        | <b>Example:</b><br>Router(config-controller)# cablelength long -15db<br>Router(config-controller)#                                                                                                    | • Use the <b>long</b> keyword to specify that the signal characteristics are set for a long cable length. If the <b>long</b> keyword is selected, use the <i>attenuation</i> argument to specify the T1 signal attenuation.                                                                                                    |
|        |                                                                                                    | • Use the <b>short</b> keyword to specify that the signal characteristics are set for a short cable length. If the <b>short</b> keyword is selected, use the <i>length</i> argument to specify the T1 cable length.                                                                                                    |
|        |                                                                                                    | <b>Note</b> This command does not apply to an E1 port.                                                                                                    |

|         | Command or Action                                                                                                   | Purpose                                                                                                    |
|---------|----------------------------------------------------------------------------------------------------|----------------------------------------------------------------------------------------------------|
| Step 7  | <pre>crc-threshold value Example: Router(config-controller)# crc-threshold 512</pre>                                | (Optional) Configures the number of cyclical<br>redundancy check (CRC) errors in one second that<br>result in the second being declared a severely<br>errored second (SES).                                                                                                    |
|         | Kouter (config-controller) #                                                                                        | • Use the <i>value</i> argument to specify the number of CRC errors. Range is from 0 to 3000. Default is 320.                                                                                                    |
|         |                                                                                                    | <b>Note</b> This command does not apply to an E1 port.                                                                                                    |
| Step 8  | description text                                                                                                    | (Optional) Specifies a text description of the port.                                                                                                    |
|         | <b>Example:</b><br>Router(config-controller)# description T1 line to<br>3rd floor PBX<br>Router(config-controller)# |                                                                                                    |
| Step 9  | <pre>loopback {local {line   payload}   network}</pre>                                                              | (Optional) Creates a loopback from a T1 or E1 port.                                                                                                    |
|         | Example:<br>Router(config-controller)# loopback network<br>Router(config-controller)#                               | • Use the <b>local</b> keyword to create a loopback for transmitting the information from a locally attached CPE back to the locally attached CPE.                                                                                                    |
|         |                                                                                                    | <ul> <li>If the local keyword is selected, use the line<br/>keyword to create a full physical-layer<br/>loopback of all bits, including data and<br/>framing.</li> </ul>                                                                                                    |
|         |                                                                                                    | <ul> <li>If the local keyword is selected, use the payload keyword to create a loopback of the data in the individual time slots only. In this mode, framing bits are terminated on entry and regenerated on exit instead of being looped back. This mode is not available if the port is configured for framing unframed.</li> </ul> |
|         |                                                                                                    | • Use the <b>network</b> keyword to create a loopback<br>for transmitting the data received over the<br>network from a remotely attached CPE back to<br>the remotely attached CPE.                                                                                                    |
| Step 10 | end                                                                                                    | Exits controller configuration mode and returns to privileged EXEC mode.                                                                                                    |
|         | <b>Example:</b><br>Router(config-controller)# end<br>Router#                                                        |                                                                                                    |

### **Creating Circuit Emulation Channels on the T1/E1 Line**

Perform this task to create CEM channels on the T1 or E1 line.

### SUMMARY STEPS

- 1. enable
- 2. configure terminal
- **3.** controller {t1 | e1} *slot/port*
- 4. cem-group group-number {unframed | timeslots timeslot [speed {56 | 64}]}
- 5. end

### **DETAILED STEPS**

|        | Command or Action                                                                  | Purpose                                                                                                    |
|--------|------------------------------------------------------------------------------------|----------------------------------------------------------------------------------------------------|
| Step 1 | enable                                                                             | Enables privileged EXEC mode.                                                                                |
|        |                                                                                    | • Enter your password if prompted.                                                                           |
|        | Example:                                                                           |                                                                                                    |
|        | Router> enable<br>Router#                                                          |                                                                                                    |
| Step 2 | configure terminal                                                                 | Enters global configuration mode.                                                                            |
|        | <b>Example:</b><br>Router# configure terminal<br>Router(config)#                   |                                                                                                    |
| Step 3 | <pre>controller {t1 e1} slot/port</pre>                                            | Enters controller configuration mode.                                                                        |
|        | <b>Example:</b><br>Router(config)# controller t1 1/0<br>Router(config-controller)# | • Use the <i>slot</i> and <i>port</i> arguments to specify the slot number and port number to be configured. |

| Step 4 | <pre>cem-group group-number {unframed   timeslots timeslot [speed {56   64}]}</pre>      | Creates a circuit emulation (CEM) channel from one or<br>more time slots of a T1 or E1 line of an NM-CEM-4TE1.                                                                                                    |
|--------|------------------------------------------------------------------------------------------|----------------------------------------------------------------------------------------------------|
|        | <b>Example:</b><br>Router(config-controller)# cem-group 6<br>timeslots 1-4,9,10 speed 64 | • The <i>group-number</i> keyword identifies the channel number to be used for this channel. For T1 ports, the range is 0 to 23. For E1 ports, the range is 0 to 30.                                                       |
|        | Router(config-controller)#                                                               | • Use the <b>untramed</b> keyword to specify that a single<br>CEM channel is being created, including all time slots<br>and the framing structure of the line.                                                             |
|        |                                                                                          | • Use the <b>timeslots</b> keyword and the <i>timeslot</i> argument to specify the time slots to be included in the CEM channel. The list of time slots may include commas and hyphens with no spaces between the numbers. |
|        |                                                                                          | <ul> <li>Use the speed keyword to specify the speed of the<br/>channels by specifying the number of bits of each<br/>time slot to be used. This keyword applies only to<br/>T1 channels.</li> </ul>                        |
| Step 5 | end                                                                                      | Exits controller configuration mode and returns to privileged EXEC mode.                                                                                                    |
|        | <b>Example:</b><br>Router(config-controller)# end<br>Router#                             |                                                                                                    |

### **Configuring the Connection Using the xconnect Command**

Perform this task to configure a connection using the **xconnect** command.

This task applies to configuring CEoIP on both the NM-CEM-4TE1 and the NM-CEM-4SER.

٥, Note

To properly configure the CEoIP feature, two CEoIP network modules must use the same User Datagram Protocol (UDP) port number to communicate.

#### **SUMMARY STEPS**

- 1. enable
- 2. configure terminal
- 3. cem slot/port/channel
- 4. xconnect remote-ip-address virtual-connect-ID encapsulation encapsulation-type
- 5. local ip address ip-address
- 6. local udp port port
- 7. remote udp port port
- 8. end

#### **DETAILED STEPS**

|        | Command or Action                                                                                                   | Purpose                                                                                                    |
|--------|----------------------------------------------------------------------------------------------------|----------------------------------------------------------------------------------------------------|
| Step 1 | enable                                                                                                    | Enables privileged EXEC mode.                                                                                                    |
|        | <b>Example:</b><br>Router> enable<br>Router#                                                                        | • Enter your password if prompted.                                                                                                    |
| Step 2 | configure terminal                                                                                                  | Enters global configuration mode.                                                                                                    |
|        | <b>Example:</b><br>Router# configure terminal<br>Router(config)#                                                    |                                                                                                    |
| Step 3 | <b>cem</b> slot/port/channel                                                                                        | Enters CEM configuration mode to configure CEM channels.                                                                                                    |
|        | <b>Example:</b><br>Router(config) # cem 3/1/0<br>Router(config-cem) #                                               | • Use the <i>slot</i> argument to specify the slot number in which the network module is installed.                                                                                                    |
|        |                                                                                                    | • Use the <i>port</i> argument to specify the port number of the CEM channel to be configured.                                                                                                    |
|        |                                                                                                    | • Use the <i>channel</i> argument to specify the CEM channel<br>number to be configured. For a serial channel, enter<br>zero. For a T1 or E1 channel, enter the channel number<br>defined in the <b>cem-group</b> command (see the "Creating<br>Circuit Emulation Channels on the T1/E1 Line" section<br>on page 27). |
| Step 4 | <b>xconnect</b> remote-ip-address virtual-connect-ID<br><b>encapsulation</b> encapsulation-type                     | Creates one end of a connection between two CEM network modules and enters xconnect configuration mode.                                                                                                    |
|        | Example:<br>Router(config-cem)# xconnect 10.2.0.1 0                                                                 | • Use the <i>remote-ip-address</i> argument to specify the IP address of an interface (regular or loopback) on the destination router.                                                                                                    |
|        | Router(config-cem-xconnect)#                                                                                        | • Set the <i>virtual-connect-ID</i> argument to zero.                                                                                                    |
|        |                                                                                                    | <b>Note</b> Currently the only supported encapsulation type is UDP.                                                                                                    |
| Step 5 | local ip address ip-address                                                                                         | Configures the IP address of an interface (regular or loopback) on the source router.                                                                                                    |
|        | <pre>Example:<br/>Router(config-cem-xconnect)# local ip address<br/>10.2.0.2<br/>Router(config-cem-xconnect)#</pre> | <b>Note</b> The local IP address must be the same as the remote IP address (at the other end) configured in the <b>xconnect</b> command.                                                                                                    |
| Step 6 | local udp port port                                                                                                 | Specifies the User Datagram Protocol (UDP) port number of the local CEM channel.                                                                                                    |
|        | <b>Example:</b><br>Router(config-cem-xconnect)# local udp port<br>15901<br>Router(config-cem-xconnect)#             | <b>Note</b> The number of the local UDP port of a CEM channel must be the same as the number of the remote UDP port of the CEM channel at the other end of the connection.                                                                                                    |

|        | Command or Action                                                                                        | Purpose                                                                                                    |
|--------|----------------------------------------------------------------------------------------------------|----------------------------------------------------------------------------------------------------|
| Step 7 | remote udp port port                                                                                     | Specifies the UDP port number of the remote CEM channel.                                                                                                    |
|        | <b>Example:</b><br>Router(config-cem-xconnect)# remote udp port<br>15902<br>Router(config-cem-xconnect)# | <b>Note</b> The number of the remote UDP port of a CEM channel must be the same as the number of the local UDP port of the CEM channel at the other end of the connection. |
| Step 8 | end                                                                                                    | Exits xconnect configuration mode and returns to privileged EXEC mode.                                                                                                    |
|        | <b>Example:</b><br>Router(config-cem-xconnect)# end<br>Router#                                           |                                                                                                    |

### **Configuring the Circuit Emulation Channel**

Perform this task to configure the CEM T1/E1 or serial channel.

This task applies to both the NM-CEM-4TE1 and the NM-CEM-4SER.

#### **SUMMARY STEPS**

- 1. enable
- 2. configure terminal
- 3. cem slot/port/channel
- 4. clock rate rate
- 5. clock mode {normal | split}
- 6. clock source {internal | loop | adaptive}
- 7. payload-size size
- 8. dejitter-buffer size
- 9. control-lead sampling-rate rate
- **10.** control-lead state {active | fail} output-lead {on | off | follow} [{local | remote} input-lead]
- **11.** data-strobe *input-lead* {on | off}
- **12**. **idle-pattern** *pattern length pattern1* [*pattern2*]
- **13.** failure {activation | deactivation} msec
- 14. signaling [on-hook-pattern] [off-hook-pattern] [msec]
- 15. payload-compression
- 16. data-protection
- **17. ip dscp** [*dscp-value*]
- **18.** ip tos tos
- **19. ip precedence** *precedence*
- **20.** loopback {local | network}
- 21. end
- **22**. **show cem** {*slot/port/channel* | **summary**}

#### **DETAILED STEPS**

|        | Command or Action                                                              | Purpose                                                                                                    |
|--------|--------------------------------------------------------------------------------|----------------------------------------------------------------------------------------------------|
| Step 1 | enable                                                                         | Enables privileged EXEC mode.                                                                                                    |
|        | <b>Example:</b><br>Router> enable<br>Router#                                   | • Enter your password if prompted.                                                                                                    |
| Step 2 | configure terminal                                                             | Enters global configuration mode.                                                                                                    |
|        | <b>Example:</b><br>Router# configure terminal<br>Router(config)#               |                                                                                                    |
| Step 3 | <b>cem</b> slot/port/channel                                                   | Enters CEM configuration mode to configure CEM channels.                                                                                                    |
|        | Example:<br>Router(config)# cem 3/1/0                                          | • Use the <i>slot</i> argument to specify the slot number in which the network module is installed.                                                                                                    |
|        | Router(config-cem)#                                                            | • Use the <i>port</i> argument to specify the port number of the CEM channel to be configured.                                                                                                    |
|        |                                                                                | • Use the <i>channel</i> argument to specify the CEM channel<br>number to be configured. For a serial channel, enter<br>zero. For a T1 or E1 channel, enter the channel number<br>defined in the <b>cem-group</b> command (see the "Creating<br>Circuit Emulation Channels on the T1/E1 Line" section<br>on page 27). |
| Step 4 | clock rate rate                                                                | (Optional) For serial channels only. Specifies the nominal bit rate of a serial CEM channel.                                                                                                    |
|        | <b>Example:</b><br>Router(config-cem)# clock rate 38400<br>Router(config-cem)# | • Use the <i>rate</i> argument to specify the data rate of the channel, in bps. Default is 64000.                                                                                                    |
| Step 5 | <pre>clock mode {normal   split}</pre>                                         | (Optional) For serial channels only. Specifies the clock mode of a serial CEM channel.                                                                                                    |
|        | <b>Example:</b><br>Router(config-cem)# clock mode split<br>Router(config-cem)# | • Use the <b>normal</b> keyword to specify that the DCE provides both the receive clock and the transmit clock to the attached DTE.                                                                                                    |
|        |                                                                                | • Use the <b>split</b> keyword to specify that the DCE provides the RxC to the attached DTE and that the DTE provides the external XTC or TT to the DCE.                                                                                                    |
|        |                                                                                | <b>Note</b> Depending on the serial cable attached to the port, the port is automatically configured as either a DCE or a DTE.                                                                                                    |

|        | Command or Action                                                                                     | Purpose                                                                                                    |
|--------|----------------------------------------------------------------------------------------------------|----------------------------------------------------------------------------------------------------|
| Step 6 | <pre>clock source {internal   loop   adaptive}</pre>                                                  | (Optional) Configures the clock source for a serial CEM channel.                                                                                                    |
|        | <b>Example:</b><br>Router(config-cem)# clock source loop<br>Router(config-cem)#                       | • This step applies only to configuring serial channels.<br>For information about configuring the clock source for<br>T1 or E1 ports, see the "Configuring the T1/E1 Line"<br>section on page 23.                                                   |
|        |                                                                                                    | • Use the <b>internal</b> keyword to specify that the clocks<br>provided by the network module to the CPE are derived<br>from the TDM bus backplane clock, if one exists in the<br>router, or from the onboard oscillator on the network<br>module. |
|        |                                                                                                    | • Use the <b>loop</b> keyword to specify that the clock provided<br>by the network module to the attached CPE is derived<br>from the clock received on the same port from the<br>attached CPE.                                                      |
|        |                                                                                                    | • Use the <b>adaptive</b> keyword to specify that the clocks<br>provided by the network module to the CPE are locally<br>synthesized based on the average data content of the<br>local dejitter buffer.                                             |
|        |                                                                                                    | Note The loop keyword is valid only when the clock mode split command is configured.                                                                                                    |
| Step 7 | payload-size size                                                                                     | (Optional) Specifies the number of bytes encapsulated into a single IP packet.                                                                                                    |
|        | <b>Example:</b><br>Router(config-cem)# payload-size 512<br>Router(config-cem)#                        | • Use the <i>size</i> argument to specify the number of bytes included in the payload of each packet. Default is 32 for a serial CEM channel.                                                                                                    |
|        |                                                                                                    | • For more information about T1 and E1 default values, see the <b>payload-size</b> command in the <i>Cisco IOS Interface and Hardware Component Command Reference</i> , Release 12.4.                                                               |
| Step 8 | dejitter-buffer size                                                                                  | (Optional) Specifies the size of the dejitter buffer used to compensate for the network filter.                                                                                                    |
|        | <b>Example:</b><br>Router(config-cem)# dejitter-buffer 80<br>Router(config-cem)#                      | • Use the <i>size</i> argument to specify the size of the buffer, in milliseconds. Default is 60.                                                                                                    |
| Step 9 | control-lead sampling-rate rate                                                                       | (Optional) For serial channels only. Specifies the sampling rate of input control leads on a serial CEM channel.                                                                                                    |
|        | <pre>Example:<br/>Router(config-cem)# control-lead sampling-rate<br/>10<br/>Router(config-cem)#</pre> | • Use the <i>rate</i> argument to specify the frequency with which the control leads are sampled, in samples per second. Default is 0.                                                                                                    |
|        | Noucer (CONTRY-CEM) #                                                                                 | <b>Note</b> Control lead update packets are independent of the data packets from the same channel.                                                                                                    |

|         | Command or Action                                                                                           | Purpose                                                                                                    |  |  |
|---------|----------------------------------------------------------------------------------------------------|----------------------------------------------------------------------------------------------------|--|--|
| Step 10 | <pre>control-lead state {active   fail} output-lead {on   off   follow} [{local   remote} input_lead]</pre> | (Optional) For serial channels only. Specifies the state of each output control lead on a serial CEM channel.                                                                                                    |  |  |
|         |                                                                                                    | • Use the <b>active</b> keyword to specify the state of the control lead when the connection is active.                                                                                                    |  |  |
|         | Example:<br>Router(config-cem)# control-lead state active<br>rts follow remote cts<br>Router(config-cem)#   | • Use the <b>fail</b> keyword to specify the state of the control lead when the connection has failed.                                                                                                    |  |  |
|         |                                                                                                    | • Use the <i>output-lead</i> argument to specify the name of the control lead.                                                                                                    |  |  |
|         |                                                                                                    | • Use the <b>on</b> keyword to specify that the control lead is permanently asserted.                                                                                                    |  |  |
|         |                                                                                                    | • Use the <b>off</b> keyword to specify that the control lead is permanently not asserted.                                                                                                    |  |  |
|         |                                                                                                    | • Use the <b>follow</b> keyword to specify that the control lead is to follow any changes in the state of an input control lead specified by the <b>local</b> or <b>remote</b> keywords and the <i>input-lead</i> argument.                                                                                                    |  |  |
|         |                                                                                                    | • Use the <i>input-lead</i> argument to specify the name of the local or remote control lead to follow.                                                                                                    |  |  |
|         |                                                                                                    | <b>Note</b> Control lead update packets are independent of the data packets for the same channel.                                                                                                    |  |  |
|         |                                                                                                    | <b>Note</b> If the sampling rate is set to 0, sampling is not enabled.                                                                                                    |  |  |
| Step 11 | <pre>data-strobe input-lead {on   off} Example: Destroy(configure) = lease stroke line of </pre>            | (Optional) For serial channels only. Specifies that an input<br>control lead is to be monitored and data is to be packetized<br>and sent only when the specified control lead is in the<br>specified state.                                                                                                    |  |  |
|         | Router(config-cem)# data-strobe dtr on<br>Router(config-cem)#                                               | <ul> <li>(optional) For serial channels only. Specifies that an input control lead is to be monitored and data is to be packetized and sent only when the specified control lead is in the specified state.</li> <li>Use the <i>input-lead</i> argument to specify the input control lead to be monitored to determine whether inpu data is to be packetized.</li> <li>Use the <b>on</b> keyword to specify that data packets are to be packets.</li> </ul> |  |  |
|         |                                                                                                    | • Use the <b>on</b> keyword to specify that data packets are to be sent from this CEM channel only when the specified input lead is asserted.                                                                                                    |  |  |
|         |                                                                                                    | • Use the <b>off</b> keyword to specify that data packets are to be sent from this CEM channel only when the specified input lead is not asserted.                                                                                                    |  |  |
|         |                                                                                                    | • Use this command to save bandwidth when the attached CPE is inactive.                                                                                                    |  |  |
|         |                                                                                                    | Note Control lead update packets are still sent even if data packets are withheld.                                                                                                    |  |  |

|         | Command or Action                                                                           | Purpose                                                                                                    |  |  |
|---------|---------------------------------------------------------------------------------------------|----------------------------------------------------------------------------------------------------|--|--|
| Step 12 | Cisco NM-CEM-4SER<br>idle-pattern pattern length pattern1 [pattern2]                        | (Optional) Defines the idle data pattern to send to the attached CPE when packets are lost or the dejitter buffer experiences an underrun condition.                                                                                      |  |  |
|         | Cisco NM-CEM-4TE1                                                                           | For serial CEM channels:                                                                                                    |  |  |
|         | idle-pattern pattern1                                                                       | • A bit pattern up to 64 bits long may be specified.                                                                                                    |  |  |
|         | Example:                                                                                    | • Use the <i>length</i> argument to specify the total length of the repeating bit pattern. Default is 8 bits.                                                                                                    |  |  |
|         | Cisco NM-CEM-4SER                                                                           | • Use the <i>pattern1</i> argument to specify up to 32 bits of                                                                                                    |  |  |
|         | Router(config-cem)# idle-pattern 53 0x12345678<br>0x87654321                                | the least significant bits of the idle data pattern, in hexidecimal notation. Default is 0xFF.                                                                                                    |  |  |
|         | Router(coniig-cem)#                                                                         | • Use the <i>pattern2</i> argument to specify the most significant bits of the idle data pattern, in hexidecimal notation. If the <i>length</i> argument is 32 bits or less, this argument is not permitted.                              |  |  |
|         | Cisco NM-CEM-4TE1<br>Router(config-cem)# idle-pattern 0x66                                  |                                                                                                    |  |  |
|         | Router(config-cem)#                                                                         | For T1 or E1 CEM channels:                                                                                                    |  |  |
|         |                                                                                             | • An 8-bit idle data pattern is specified.                                                                                                    |  |  |
| Step 13 | <pre>failure {activation   deactivation} msec</pre>                                         | (Optional) Specifies a time period before a CEM connection<br>enters, or recovers from, a failed state.                                                                                                    |  |  |
|         | <pre>Example:<br/>Router(config-cem)# failure activation 1000<br/>Router(config-cem)#</pre> | • Use the <b>activation</b> keyword to specify how long the software will wait for the detection of a failure of a CEM connection until the CEM channel enters the failed state.                                                          |  |  |
|         |                                                                                             | • Use the <b>deactivation</b> keyword to specify how long the software will wait from the detection of a repair to the CEM connection until the CEM channel is returned to an active (up) state.                                          |  |  |
|         |                                                                                             | • Use the <i>time</i> argument to specify the failure activation<br>or deactivation time in milliseconds. The valid range is<br>50 to 60000. Default is 2000. Any value entered is<br>rounded up to the next multiple of 50 milliseconds. |  |  |
| Step 14 | <pre>signaling [on-hook-pattern] [off-hook-pattern] [msec]</pre>                            | (Optional) For framed T1 or E1 data channels only. Enables the transport of channel-associated signaling (CAS) bits.                                                                                                    |  |  |
|         | <pre>Example:<br/>Router(config-cem)# signaling<br/>Router(config-cem)#</pre>               |                                                                                                    |  |  |
| Step 15 | payload-compression                                                                         | (Optional) Enables payload compression on a CEM channel.                                                                                                    |  |  |
|         | <pre>Example:<br/>Router(config-cem)# payload-compression<br/>Router(config-cem)#</pre>     | <b>Note</b> Enabling payload compression adds a delay equal to one packet time.                                                                                                    |  |  |

|         | Command or Action                                                                   | Purpose                                                                                                    |  |  |
|---------|-------------------------------------------------------------------------------------|----------------------------------------------------------------------------------------------------|--|--|
| Step 16 | data-protection                                                                     | (Optional) Enables data protection by transmitting each data bit twice, once in each of two consecutive data packets.                                                     |  |  |
|         | <b>Example:</b><br>Router(config-cem)# data-protection<br>Router(config-cem)#       | <ul> <li>Use the data-protection command to protect transmissions from the effects of lost IP packets.</li> </ul>                                                         |  |  |
|         |                                                                                     | Caution Use this command carefully because it increases the network bandwidth used by the CEM connection.                                                                 |  |  |
| Step 17 | <pre>ip dscp [dscp-value]</pre> Example:                                            | (Optional) Configures the IP differentiated services code<br>point (DSCP) for packets originating from this CEM<br>channel.                                               |  |  |
|         | Router(config-cem)# ip dscp 36<br>Router(config-cem)#                               | • Use the optional <i>dscp</i> argument to specify the value placed in the DSCP field of IP packets originating from this channel. Default is 46.                         |  |  |
|         |                                                                                     | <b>Note</b> If DSCP is configured, the <b>ip tos</b> and <b>ip precedence</b> commands are not available because DSCP excludes their use.                                 |  |  |
| Step 18 | ip tos tos                                                                          | (Optional) Configures the IP type of service (ToS) bits for the CEM channel.                                                                                              |  |  |
|         | <pre>Example:<br/>Router(config-cem)# ip tos 11<br/>Router(config-cem)#</pre>       | • Use the <i>tos</i> argument to specify the value placed in the ToS field of IP packets originating from this channel. Default is 5.                                     |  |  |
|         |                                                                                     | <b>Note</b> If DSCP is configured using the <b>ip dscp</b> command, the <b>ip tos</b> command is not available because these commands are mutually exclusive.             |  |  |
| Step 19 | ip precedence precedence                                                            | (Optional) Configures the IP precedence bits for the CEM channel.                                                                                                    |  |  |
|         | <pre>Example:<br/>Router(config-cem)# ip precedence 7<br/>Router(config-cem)#</pre> | • Use the <i>precedence</i> argument to specify the value placed in the precedence field of IP packets originating from this channel. Default is 0.                       |  |  |
|         |                                                                                     | <b>Note</b> If DSCP is configured using the <b>ip dscp</b> command, the <b>ip precedence</b> command is not available because these commands are mutually exclusive.      |  |  |
| Step 20 | loopback {local   network}                                                          | (Optional) Creates a loopback from a CEM serial channel.                                                                                                    |  |  |
|         | Example:<br>Router(config-cem)# loopback network                                    | • Use the <b>local</b> keyword to create a loopback for transmitting the information from a locally attached CPE back to the locally attached CPE.                        |  |  |
|         | Router(config-cem)#                                                                 | • Use the <b>network</b> keyword to create a loopback for transmitting the data received over the network from a remotely attached CPE back to the remotely attached CPE. |  |  |
|         |                                                                                     | <b>Note</b> For configuring a loopback on a T1 or E1 port, see the "Configuring the T1/E1 Line" section on page 23.                                                       |  |  |

|         | Command or Action                                     | Purpose                                                           |
|---------|-------------------------------------------------------|-------------------------------------------------------------------|
| Step 21 | end                                                   | Exits CEM configuration mode and returns to privileged EXEC mode. |
|         | <b>Example:</b><br>Router(config-cem)# end<br>Router# |                                                                   |
| Step 22 | <pre>show cem {slot/port/channel   summary}</pre>     | Displays CEM statistics.                                          |
|         | Example:                                              |                                                                   |
|         | Router# show cem summary<br>Router#                   |                                                                   |

### **Examples**

#### Sample Output for the show cem Command Using the Summary Keyword

The following example shows partial output from the **show cem** command using the **summary** keyword:

Router# show cem summary

cem summary

CSTATE: CEM state LSTATE: line state OSTATE: operational state PSIZE: payload-size PCOMP: payload-compression DPROT: data-protection

| CEM    | CSTATE   | LSTATE | OSTATE            | PSIZE | PCOMP    | DPROT    |
|--------|----------|--------|-------------------|-------|----------|----------|
| 2/0/0  | shutdown | up     | config-incomplete | 256   | disabled | disabled |
| 2/1/0  | shutdown | up     | config-incomplete | 256   | disabled | disabled |
| 2/2/0  | shutdown | up     | config-incomplete | 256   | disabled | disabled |
| 2/3/0  | shutdown | up     | config-incomplete | 256   | disabled | disabled |
| 4/0/1  | up       | up     | active            | 96    | enabled  | disabled |
| 4/0/2  | up       | up     | active            | 96    | enabled  | disabled |
| 4/0/3  | up       | up     | active            | 96    | enabled  | disabled |
| 4/0/4  | up       | up     | active            | 96    | enabled  | disabled |
| 4/0/5  | up       | up     | active            | 96    | enabled  | disabled |
| 4/0/6  | up       | up     | active            | 96    | enabled  | disabled |
| 4/0/7  | up       | up     | active            | 96    | disabled | disabled |
| 4/0/8  | up       | up     | active            | 96    | disabled | disabled |
| 4/0/9  | up       | up     | active            | 96    | disabled | disabled |
| 4/0/10 | up       | up     | active            | 96    | disabled | disabled |
|        |          |        |                   |       |          |          |

#### Sample Output of Basic Configuration of a T1 Network Module to Configure the CEoIP

The following example shows a basic configuration of a T1 network module to configure the CEoIP feature:

```
card type t1 0
controller t1 4/0
cem-group 6 timeslots 1-4,9,10 speed 64
framing esf
linecode b8zs
clock source adaptive 6
cablelength long -15db
crc-threshold 512
```

```
description T1 line to 3rd floor PBX
loopback network
no shutdown
exit
cem 2/1/6
xconnect 10.2.0.1 0 encapsulation udp
local ip address 10.2.0.9
local udp port 15901
remote udp port 15902
payload-size 512
dejitter-buffer 80
signaling
exit
```

#### Sample Output of Serial CEM Network Module

The following example shows a basic configuration of a CEM serial channel to configure the CEoIP feature. Each end of the CEM connection must be configured before the CEM channel is configured.

```
cem 2/0/0
xconnect 10.3.0.1 0 encapsulation udp
local ip address 10.3.0.9
local udp port 15901
remote udp port 15902
end
```

#### Serial CEM Network Module 2

```
cem 2/1/0
xconnect 10.3.0.9 0 encapsulation udp
local ip address 10.3.0.1
local udp port 15902
remote udp port 15901
end
```

#### **Serial Channel Configuration**

```
cem 2/0/0
clock rate 38400
clock mode split
clock source loop
payload-size 512
dejitter-buffer 80
control-lead sampling-rate 10
control-lead state active rts follow remote cts
data-strobe dtr on
idle-pattern 53 0x12345678 0x87654321
payload-compression
data-protection
ip dscp 36
loopback network
end
```

# **Configuration for the Multiple Service Operator**

This section describes how to configure the Cisco cable modem HWIC:

- How to Download Firmware from the CMTS, page 38
- Vendor Specific Type-Length-Values 42, page 41

Note

This section is for reference only. The cable modem HWIC follows DOCSIS specifications for upgrading the firmware. The cable modem HWIC has its own DOCSIS-compliant software that is upgraded and controlled by the MSO.

## How to Download Firmware from the CMTS

This section explains how to download a firmware file from the CMTS to a Cisco cable modem HWIC through the cable modem configuration file for the MSO.

### **Prerequisites**

When using a cable modem configurator tool, you must enable or designate these settings:

- Privacy (optional)
- Upstream and downstream service flows
- Manufacturer code verification certificates (CVC) file

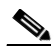

**Note** The cable modem verifies the manufacturer's digital signature and, if present, the cable operator's digital signature, using the CVCs provided in the DOCSIS configuration file. If the signatures are valid, the cable modem loads and runs the software.

- Network access enabled
- Firmware filename
- Provisioning server IP address
- TLV 11 ODI (docDevSwAdminStatus.0)

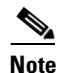

TLV11 specifies the value of the docsDevSwAdminStatus.0 MIB object. This MIB object has an equivalent integral value of 1.3.6.1.2.1.69.1.3.3.0. You can specify either the MIB object or its equivalent value. When set to upgradeFromMgt(1) or equivalent integral value of 2, the cable modem initiates a TFTP firmware download using docsDevSwFilename MIB object. When this object is used, the router automatically resets itself after the firmware download is complete. When set to allowProvisioningUpgrade(2), or equivalent integral value of 2, the cable modem uses the software version information supplied by the provisioning server after you reboot the system. The provisioning server is provided by your MSO.

### Preparing the Cable Modem Configuration File

To prepare the cable modem configuration file, follow these steps:

**Step 1** Prepare the cable modem configuration file using a cable modem configuration editor (such as Cisco Configuration Editor).

```
<u>Caution</u>
```

on The following example is for reference only. This example provides only the minimum number of fields required to initiate a firmware download. Specific values based on your configuration needs should replace the values below.

```
FileVersion = Version 5.0
03 (Net Access Control)
                            = 1
09 (Software Upgrade File) = C21031012eFU02172006.CDF
11 (MIB Object)
                               = 30 12 06 0a 2b 06 01 02 01 45 01 03 03 00 02 04 00 00 00
02
17 (BLP Config Settings)
  S01 (Author Timeout)
                              = 5
  S02 (Re-auth Wait Timeout) = 5
  S03 (Author Wait Timeout) = 60
   S04 (Oper Wait Timeout)
                           = 2
  S05 (Re-Key Wait Timeout) = 2
   S06 (TEK Grace Time) = 60
   S07 (Auth Rej Wait Timeout) = 5
   S08 (SA Map Wait Timeout) = 5
                           = 007.000.000.001
21 (Software Upgrade Addr)
32 (Manufacturer CVC)
                               = us cvc cert.crt
18 (Maximum Number of CPE)
                             = 10
24 (Upstream Service Flow Encodings)
  S01 (Service Flow Reference) = 1
   S06 (QoS Parameter Set Type)
                                   = 7
   S08 (Max Sustained Traffic Rate) = 20000000
  S15 (Service Flow Sched Type)
                                    = 2
25 (Downstream Service Flow Encodings)
  S01 (Service Flow Reference) = 5
   S06 (QoS Parameter Set Type)
                                   = 7
  S08 (Max Sustained Traffic Rate) = 20000000
29 (Privacy Enable)
                              = 0
Download the prepared cable modem configuration file to the CMTS bootflash using the copy tftp:
bootflash command.
```

- Step 3 Download the desired firmware image to the CMTS bootflash using the copy tftp: bootflash command.
- **Step 4** Use the **tftp-server** command to prepare the cable modem configuration file prepared in Step 1 and to configure the lines in the CMTS configuration mode to prepare for downloading the firmware:

```
Router(config)# tftp-server firmware-name
Router(config)# tftp-server bootflash:C21031013cFU04072006.CDF
Router(config)# tftp-server Cable-Modem config-file
Router(config)# tftp-server bootflash:00dd_2bbo_695a.bin
```

Step 2

Step 5 Reset the cable router with CMTS commands. This downloads a new cable modem configuration file to the cable router. This step also downloads a new firmware version onto the cable router since the new firmware filename is specified in the cable modem configuration file. 00d0.2bfe.66ce represents the MAC address of the cable modem installed in the router. For example:

ats1-cmts-1# clear cable modem 00d0.2bfe.66ce reset

**Step 6** Verify the firmware download procedure was successful by using the **show controller cable status** command:

```
Router# show controller port-number status
Router# show controller cable 0/0/1 status
```

Note

This procedure takes approximately 2 to 3 minutes to complete.

The following example shows the output from this command. The new firmware version is displayed in the *Software Hidden version* line of text.

Router# show controller cable 0 status

| Cable Modem Information: |                  |
|--------------------------|------------------|
| Software version         | 2.103.1012       |
| Software Hidden version  | 2.103.1012e      |
| Hardware version         |                  |
| Cable IP address         | 7.0.0.23/24      |
| DOCSIS mode              | 3 (2_0)          |
| BPI status               | 1 (DISABLED)     |
| Uptime (seconds)         | 170871           |
| Current state            | 16 (OPERATIONAL) |
| Cable MAC address        | 00d0.2bfe.66ce   |
| Internal MAC address     | 00d0.2bfe.66cf   |
| Internal IP address      | 192.168.100.1/24 |
| Downstream buffers free  | 128              |
| Downstream buffers used  | 0                |
| Upstream buffers free    | 254              |
| Upstream buffers used    | 0                |
| MAC SDRAM free (Kbytes)  | 20361008         |
| MAC SDRAM used (Kbytes)  | 7563552          |
| MAC Flash free (Kbytes)  | 1823657          |
| MAC Flash used (Kbytes)  | 2337879          |
|                          |                  |

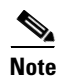

If your cable modem configuration file has Baseline Privacy Interface (BPI or BPI+) enabled, perform the following steps on the CMTS:

1. Configure the date and time on the router in privileged EXEC mode:

```
CMTS# clock set hh:mm:ss day month year
CMTS# clock set 12:22:36 23 July 2006
```

CMTS# clock update-calendar CMTS# clock update-calendar

2. Download the DOCSIS root certificate file onto the CMTS bootflash.

To download the DOCSIS root certificate to the CMTS, see *Downloading the DOCSIS Root Certificate* to the CMTS at the following URL:

http://www.cisco.com/univercd/cc/td/doc/product/cable/cable/

## Vendor Specific Type-Length-Values 42

Use the Cisco vendor-specific Type-Length-Value (TLVs) 42 in the text file to convert to binary in the configuration file.

### TLV 42

Use TLV 42 to enable downstream routing protocols using multicast address such as RIPv2.

To support DOCSIS configuration file-based enabling downstream routing protocols using multicast address such as RIPv2, your DOCSIS configuration file editor must support the inclusion of the Cisco vendor-specific TLV 42.

The following example shows how to use TLV 42 in the configuration file. This information can be found in the vendor information specific field (VISF):

00 (Multicast Mac Address)

= **42** %hex 01 00 5e 00 00 09

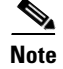

The value of TLV 42 is fixed for all routers.

# **Additional References**

## **Related Documents**

| Related Topic                                                  | Document Title                                                                                           |
|----------------------------------------------------------------|----------------------------------------------------------------------------------------------------|
| Hardware installation instructions for interface cards         | Cisco Interface Cards Installation Guide                                                                 |
| Configuration fundamentals for Cisco IOS software release 12.4 | Cisco IOS Configuration Fundamentals Configuration Guide,<br>Release 12.4                                |
| DOCSIS 2.0 specifications                                      | Data-Over-Cable Service Interface Specifications, DOCSIS 2.0:<br>Radio Frequency Interface Specification |
| Configuration information for configuring NAT                  | Configuring NAT                                                                                          |
| Configuration information for configuring DHCP                 | Configuring DHCP                                                                                         |
| Configuration information for configuring Easy VPN             | Configuration Example: Easy VPN                                                                          |
| Configuration information for configuring IGMP                 | UDLR Tunnel ARP and IGMP Proxy                                                                           |
| Configuration information for configuring CoIP                 | Circuit Emulation over IP                                                                                |

## MIBs

| MIBs                         | MIBs Link                                                                                                    |
|------------------------------|----------------------------------------------------------------------------------------------------|
| CISCO-SMI-MIB                | To locate and download MIBs for selected platforms, Cisco IOS releases, and feature sets, use Cisco MIB Locator found at the following URL: |
|                              | http://www.cisco.com/go/mibs                                                                                                    |
| CISCO-STACK-MIB              | To locate and download MIBs for selected platforms, Cisco IOS releases, and feature sets, use Cisco MIB Locator found at the following URL: |
|                              | http://www.cisco.com/go/mibs                                                                                                    |
| CISCO-VTP-MIB                | To locate and download MIBs for selected platforms, Cisco IOS releases, and feature sets, use Cisco MIB Locator found at the following URL: |
|                              | http://www.cisco.com/go/mibs                                                                                                    |
| CPU-MIB                      | To locate and download MIBs for selected platforms, Cisco IOS releases, and feature sets, use Cisco MIB Locator found at the following URL: |
|                              | http://www.cisco.com/go/mibs                                                                                                    |
| DOCSIS-BPI2-MIB              | To locate and download MIBs for selected platforms, Cisco IOS releases, and feature sets, use Cisco MIB Locator found at the following URL: |
|                              | http://www.cisco.com/go/mibs                                                                                                    |
| DOCSIS-IF-MIB                | To locate and download MIBs for selected platforms, Cisco IOS releases, and feature sets, use Cisco MIB Locator found at the following URL: |
|                              | http://www.cisco.com/go/mibs                                                                                                    |
| DOCSIS-IFEXT2-MIB            | To locate and download MIBs for selected platforms, Cisco IOS releases, and feature sets, use Cisco MIB Locator found at the following URL: |
|                              | http://www.cisco.com/go/mibs                                                                                                    |
| DOCSIS-CABLE-DEVICE-MIB      | To locate and download MIBs for selected platforms, Cisco IOS releases, and feature sets, use Cisco MIB Locator found at the following URL: |
|                              | http://www.cisco.com/go/mibs                                                                                                    |
| DOCSIS-CABLE-DEVICE-TRAP-MIB | To locate and download MIBs for selected platforms, Cisco IOS releases, and feature sets, use Cisco MIB Locator found at the following URL: |
|                              | http://www.cisco.com/go/mibs                                                                                                    |
| DOCSIS-QOS-MIB               | To locate and download MIBs for selected platforms, Cisco IOS releases, and feature sets, use Cisco MIB Locator found at the following URL: |
|                              | http://www.cisco.com/go/mibs                                                                                                    |
| ENTITY-MIB                   | To locate and download MIBs for selected platforms, Cisco IOS releases, and feature sets, use Cisco MIB Locator found at the following URL: |
|                              | http://www.cisco.com/go/mibs                                                                                                    |
| FDDI-SMT73-MIB               | To locate and download MIBs for selected platforms, Cisco IOS releases, and feature sets, use Cisco MIB Locator found at the following URL: |
|                              | http://www.cisco.com/go/mibs                                                                                                    |

| MIBs                | MIBs Link                                                                                                    |  |
|---------------------|----------------------------------------------------------------------------------------------------|--|
| IANiftype-MIB       | To locate and download MIBs for selected platforms, Cisco IOS releases, and feature sets, use Cisco MIB Locator found at the following URL: |  |
|                     | http://www.cisco.com/go/mibs                                                                                                    |  |
| OLD-CISCO-CPU-MIB   | To locate and download MIBs for selected platforms, Cisco IOS releases, and feature sets, use Cisco MIB Locator found at the following URL: |  |
|                     | http://www.cisco.com/go/mibs                                                                                                    |  |
| IF-MIB              | To locate and download MIBs for selected platforms, Cisco IOS releases, and feature sets, use Cisco MIB Locator found at the following URL: |  |
|                     | http://www.cisco.com/go/mibs                                                                                                    |  |
| RFI-MIB             | To locate and download MIBs for selected platforms, Cisco IOS releases, and feature sets, use Cisco MIB Locator found at the following URL: |  |
|                     | http://www.cisco.com/go/mibs                                                                                                    |  |
| RMON-MIB            | To locate and download MIBs for selected platforms, Cisco IOS releases, and feature sets, use Cisco MIB Locator found at the following URL: |  |
|                     | http://www.cisco.com/go/mibs                                                                                                    |  |
| SNMP-FRAMEWORK-MIB  | To locate and download MIBs for selected platforms, Cisco IOS releases, and feature sets, use Cisco MIB Locator found at the following URL: |  |
|                     | http://www.cisco.com/go/mibs                                                                                                    |  |
| SNMPv2-MIB          | To locate and download MIBs for selected platforms, Cisco IOS releases, and feature sets, use Cisco MIB Locator found at the following URL: |  |
|                     | http://www.cisco.com/go/mibs                                                                                                    |  |
| SNMPv2-CONF-MIB     | To locate and download MIBs for selected platforms, Cisco IOS releases, and feature sets, use Cisco MIB Locator found at the following URL: |  |
|                     | http://www.cisco.com/go/mibs                                                                                                    |  |
| SNMPv2-TC-MIB       | To locate and download MIBs for selected platforms, Cisco IOS releases, and feature sets, use Cisco MIB Locator found at the following URL: |  |
|                     | http://www.cisco.com/go/mibs                                                                                                    |  |
| SNMPv2-TC-v1-MIB    | To locate and download MIBs for selected platforms, Cisco IOS releases, and feature sets, use Cisco MIB Locator found at the following URL: |  |
|                     | http://www.cisco.com/go/mibs                                                                                                    |  |
| SNMPv2-SMI-MIB      | To locate and download MIBs for selected platforms, Cisco IOS releases, and feature sets, use Cisco MIB Locator found at the following URL: |  |
|                     | http://www.cisco.com/go/mibs                                                                                                    |  |
| TOKEN-RING-RMON-MIB | To locate and download MIBs for selected platforms, Cisco IOS releases, and feature sets, use Cisco MIB Locator found at the following URL: |  |
|                     | http://www.cisco.com/go/mibs                                                                                                    |  |

## **RFCs**

| RFCs     | Title                                                                                                    |
|----------|----------------------------------------------------------------------------------------------------|
| RFC 1155 | Structure and identification of management information for TCP/IP-based internets                                                                                         |
| RFC 1212 | Concise MIB definitions                                                                                                    |
| RFC 1213 | Management Information Base for Network Management of TCP/IP-based internets:MIB-II                                                                                       |
| RFC 1215 | Convention for defining traps for use with the SNMP                                                                                                    |
| RFC 1271 | Remote Network Monitoring Management Information Base                                                                                                    |
| RFC 1493 | Definitions of Managed Objects for Bridges                                                                                                    |
| RFC 2011 | SNMPv2 Management Information Base for the Internet Protocol using SMIv2                                                                                                  |
| RFC 2013 | SNMPv2 Management Information Base for the User Datagram Protocol using SMIv2                                                                                             |
| RFC 2576 | Coexistence between Version 1, Version 2, and Version 3 of the Internet-standard<br>Network Management Framework                                                          |
| RFC 2665 | Definitions of Managed Objects for the Ethernet-like Interface Types Base                                                                                                 |
| RFC 2669 | DOCSIS Cable Device MIB Cable Device Management Information Base for<br>DOCSIS compliant Cable Modems and Cable Modem Termination Systems                                 |
| RFC 2670 | Radio Frequency (RF) Interface Management Information Base for DOCSIS compliant RF interfaces                                                                             |
| RFC 2786 | Diffie-Helman USM Key Management Information Base and Textual Convention                                                                                                  |
| RFC 2863 | The Interfaces Group MIB                                                                                                    |
| RFC 2933 | Internet Group Management Protocol MIB                                                                                                    |
| RFC 3083 | Baseline Privacy Interface Management Information Base for DOCSIS<br>Compliant Cable Modems and Cable Modem Termination Systems                                           |
| RFC 3410 | Introduction and Applicability Statements for Internet-Standard Management<br>Framework                                                                                   |
| RFC 3411 | An Architecture for Describing Simple Network Management Protocol (SNMP)<br>Management Frameworks                                                                         |
| RFC 3412 | Message Processing and Dispatching for the Simple Network Management<br>Protocol (SNMP)                                                                                   |
| RFC 3413 | Simple Network Management Protocol (SNMP) Applications                                                                                                    |
| RFC 3414 | User-based Security Model (USM) for version 3 of the Simple Network<br>Management Protocol (SNMPv3)                                                                       |
| RFC 3415 | View-based Access Control Model (VACM) for the Simple Network Management<br>Protocol (SNMP)                                                                               |
| RFC 3418 | Management Information Base (MIB) for the Simple Network Management<br>Protocol (SNMP)                                                                                    |
| RFC 4131 | Management Information Base for Data Over Cable Service Interface<br>Specification (DOCSIS) Cable Modems and Cable Modem Termination Systems<br>for Baseline Privacy Plus |

## **Technical Assistance**

| Description                                                                                                    | Link                                               |
|----------------------------------------------------------------------------------------------------|----------------------------------------------------|
| Technical Assistance Center (TAC) home page,<br>containing 30,000 pages of searchable technical<br>content, including links to products, technologies,<br>solutions, technical tips, and tools. Registered<br>Cisco.com users can log in from this page to access<br>even more content. | http://www.cisco.com/public/support/tac/home.shtml |

# **Commands at a Glance**

This section documents new and modified commands only.

#### **New Commands**

- clear interface cable-modem, page 46
- debug cable-modem driver, page 47
- debug cable-modem rbcp, page 48
- debug cable-modem startup, page 49
- service-flow primary upstream, page 50
- show controllers cable-modem, page 54
- show interfaces cable-modem, page 56
- show ip access-list, page 59

#### **Modified Commands**

• service-module ip address, page 51

## clear interface cable-modem

To reset the controller for a specified cable modem daughter card, use the **clear interface cable-modem** command in privileged EXEC mode.

#### clear interface cable-modem

| Syntax Description | This command has no arguments or keywords. |
|--------------------|--------------------------------------------|
|                    |                                            |

- Defaults No default behavior or values
- **Command Modes** Privileged EXEC

| Command History | Release   | Modification                |
|-----------------|-----------|-----------------------------|
|                 | 12.4(6)XC | This command was introduced |

#### **Usage Guidelines** Use this command as an alternative to the cable-modem power cycle command.

#### **Examples** The following example clears the interface on the selected slot and port:

\*May 17 16:36:57.344: %CABLE\_MODEM\_HWIC-6-RESET: Interface Cable-Modem0/2/0 has been reset: clear command \*May 17 16:37:05.348: %LINK-3-UPDOWN: Interface Cable-Modem0/2/0, changed state to down \*May 17 16:37:06.348: %LINEPROTO-5-UPDOWN: Line protocol on Interface Cable-Modem0/2/0, changed state to down \*May 17 16:37:19.740: %LINK-3-UPDOWN: Interface Cable-Modem0/2/0, changed state to up \*May 17 16:37:27.996: %LINEPROTO-5-UPDOWN: Line protocol on Interface Cable-Modem0/2/0, changed state to up

| Related Commands | Command                        | Description                                                    |
|------------------|--------------------------------|----------------------------------------------------------------|
|                  | show interfaces                | Displays statistics for all interfaces configured.             |
|                  | show interfaces<br>cable-modem | Displays statistics for all interfaces configured on the port. |

# debug cable-modem driver

To enable debugging on the WIC and HWIC driver, use the **debug cable-modem driver** command in privileged EXEC mode. To disable debugging output, use the **no** form of this command.

debug cable-modem driver [detail | error]

no debug cable-modem driver [detail | error]

| Syntax Description | detail                                                                                                    | (Optional) Provides ad         | ditional detailed debugging information.               |  |
|--------------------|----------------------------------------------------------------------------------------------------|--------------------------------|--------------------------------------------------------|--|
|                    | error                                                                                                    | (Optional) Enables driv        | ver debugging of the driver error paths.               |  |
| Defaults           | This command is di                                                                                                    | sabled by default.             |                                                        |  |
| Command Modes      | Privileged EXEC                                                                                                    |                                |                                                        |  |
| Command History    | Release                                                                                                    | Modification                   |                                                        |  |
|                    | 12.4(6)XC                                                                                                    | This command was int           | roduced.                                               |  |
| Usage Guidelines   | Significant errors are acknowledged by counters or error messages. Error debugging provides more detailed information. |                                |                                                        |  |
|                    | command. If a cond<br>remaining ports.                                                                                 | ition interface is enabled for | one port, the debugging capability is disabled for the |  |
| Examples           | The following exam                                                                                                    | ple turns CM driver debuggi    | ng on:                                                 |  |
|                    | Router# debug cable-modem driver                                                                                       |                                |                                                        |  |
|                    | CM driver debuggin                                                                                                    | ng is on                       |                                                        |  |
| Related Commands   | Command                                                                                                    |                                | Description                                            |  |
|                    | debug condition in                                                                                                    | terface cable-modem port       | Enables debugging messages for additional interfaces.  |  |
|                    |                                                                                                    |                                |                                                        |  |

# debug cable-modem rbcp

To activate debugging on the modem router blade control port (RBCP) code, use the **debug cable-modem rbcp** command in privileged EXEC mode. To disable debugging output, use the **no** form of this command.

debug cable-modem rbcp {events | messages | states}

| Syntax Description | events                                                                                                    | Enables the RBCP fini                           | te state machine internal event debugging.                                                   |  |
|--------------------|----------------------------------------------------------------------------------------------------|-------------------------------------------------|----------------------------------------------------------------------------------------------|--|
|                    | messages                                                                                                    | Enables the RBCP mes<br>generated for every rec | ssage debugging. When enabled, a debug message is ceived and sent RBCP request and response. |  |
|                    | states                                                                                                    | Enables the RBCP fini                           | te state machine state transition debugging.                                                 |  |
| Defaults           | This command is di                                                                                                    | sabled by default.                              |                                                                                              |  |
| Command Modes      | Privileged EXEC                                                                                                    |                                                 |                                                                                              |  |
| Command History    | Release                                                                                                    | Modification                                    |                                                                                              |  |
|                    | 12.4(6)XC                                                                                                    | This command was int                            | roduced.                                                                                     |  |
|                    | <ul> <li>When the <b>messages</b> keyword is enabled, a debug message is generated for every RBCP request and response.</li> <li>Cisco IOS software RBCP support also contains its own debug facility with the <b>debug scp data</b> and <b>debug scp packets</b> commands.</li> </ul> |                                                 |                                                                                              |  |
| Usage Guidelines   | When no keyword is selected, this command enables miscellaneous RBCP debugging.<br>When the <b>messages</b> keyword is enabled, a debug message is generated for every RBCP request and response                                                                                       |                                                 |                                                                                              |  |
|                    | <i>port</i> command. If a remaining ports.                                                                                                    | condition is enabled for one j                  | port, the debugging capability is disabled for the                                           |  |
| Examples           | Router# <b>debug cab</b> :                                                                                                    | le-modem rbcp messages                          |                                                                                              |  |
|                    | CM rbcp messages o                                                                                                    | debugging is on                                 |                                                                                              |  |
| Related Commands   | Command                                                                                                    |                                                 | Description                                                                                  |  |
|                    | debug condition in                                                                                                    | terface cable-modem port                        | Enables debugging messages for additional interfaces.                                        |  |
|                    | debug scp data                                                                                                    |                                                 | Displays SCP data information.                                                               |  |
|                    | debug scp packets                                                                                                    |                                                 | Displays SCP header information.                                                             |  |

# debug cable-modem startup

To enable modem initialization code debugging, use the **debug cable-modem startup** command in privileged EXEC mode. To disable debugging output, use the **no** form of this command.

debug cable-modem startup

no debug cable-modem startup

| Syntax Description | This command | has no | arguments | or keywords. |
|--------------------|--------------|--------|-----------|--------------|
|--------------------|--------------|--------|-----------|--------------|

| <b>Defaults</b> This command is disabled by defau |
|---------------------------------------------------|
|---------------------------------------------------|

Command Modes Privileged EXEC

 Release
 Modification

 12.4(6)XC
 This command was introduced.

**Usage Guidelines** Debugging can also be enabled or disabled by using the **debug condition interface cable-modem** *port* command. If a condition is enabled for one port, the debugging capability is disabled for the remaining ports.

**Examples** The following shows CM startup debugging turned on: Router# debug cable-modem startup

CM startup debugging is on

| Related Commands | Command                                    | Description                                           |
|------------------|--------------------------------------------|-------------------------------------------------------|
|                  | debug condition interface cable-modem port | Enables debugging messages for additional interfaces. |

## service-flow primary upstream

To assign a QoS policy to the data traveling between the cable modem to the multiple service operator (MSO) cable modem termination system (CMTS), use the **service-flow primary upstream** command in interface configuration mode. To disable, use the **no** form of this command.

#### service-flow primary upstream

no service-flow primary upstream

- **Syntax Description** This command has no arguments or keywords.
- **Defaults** This command is disabled by default.
- **Command Modes** Interface configuration

| Command History | Release   | Modification                 |
|-----------------|-----------|------------------------------|
|                 | 12.4(6)XC | This command was introduced. |

**Usage Guidelines** This command is supported in the upstream direction only so only the output form of the command is available. Service flows are unidirectional.

# **Examples** The following example assigns a QoS policy to the data traveling between the cable modem to the MSO CMTS:

Router# configure terminal

Enter configuration commands, one per line. End with CNTL/Z.

Router(config)# interface Cable-Modem 0/2/0 Router(config-if)# service-flow primary upstream

Router(config-serviceflow)#

## service-module ip address

To define the IP address for the internal network module-side interface on a content engine network module (NM-CE-BP) or Cisco IP cable modem interface satellite WAN network module, use the **service-module ip address** command in content-engine interface configuration mode or satellite interface configuration mode. To delete the IP address associated with this interface, use the **no** form of this command.

service-module ip address {nm-side-ip-addr subnet-mask}

#### no service-module ip address

| Syntax Description | nm-side-ip-addr                                                                                | IP address of the internal network-module-side interface on a content engine (CE) network module (NM-CE-BP) or Cisco IP cable modem interface satellite WAN network module.                                                                                                    |
|--------------------|------------------------------------------------------------------------------------------------|----------------------------------------------------------------------------------------------------|
|                    | subnet-mask                                                                                    | Subnet mask to append to the IP address.                                                                                                    |
| Defaults           | No default behavior o                                                                          | or values                                                                                                    |
| Command Modes      | Content-engine inter<br>Satellite interface con                                                | face configuration<br>nfiguration                                                                                                    |
| Command History    | Release                                                                                        | Modification                                                                                                    |
|                    | 12.2(11)YT                                                                                     | This command was introduced for the CE network module.                                                                                                    |
|                    | 12.2(13)T                                                                                      | This command was integrated into Cisco IOS Release 12.2(13)T.                                                                                                    |
|                    | 12.3(14)T                                                                                      | This command was implemented on the Cisco IP VSAT satellite WAN network module (NM-1VSAT-GILAT).                                                                                                    |
|                    | 12.4(6)XC                                                                                      | This command was modified with the <i>subnet-mask</i> argument.                                                                                                    |
| Usage Guidelines   | For the NM-1VSAT-0<br>used. The NM-1VSA<br>the <b>ip address</b> comm<br>mask of the router sa | GILAT network module, the <b>service-module ip address</b> command is typically not<br>T-GILAT network module IP address is automatically configured when you enter<br>and in satellite interface configuration mode to configure the IP address and subnet<br>tellite interface with the following conditions: |
|                    |                                                                                                |                                                                                                    |

- The IP address leaves a remainder of 2 when the last octet is divided by 4.
- The subnet mask has /30 or fewer masking bits.

If you use this method to configure the IP address for the router satellite interface, the system automatically configures the IP address and subnet mask on the NM-1VSAT-GILAT network module with these results:

- The IP address is 1 less than the IP address you configured for the router satellite interface.
- The subnet mask is /30.

You can override the automatically configured IP address and mask by manually entering the **service-module ip address** command.

```
Note
```

The automatically configured IP address does not appear in the router configuration, because the **service-module ip address** command is considered to be set to its default value. Similarly, if you manually configure an IP address and subnet mask that are identical to the automatically configured IP address and subnet mask, the **service-module ip address** command does *not* appear in the router configuration.

#### **Examples**

The following example shows how to define an IP address for the internal network-module-side interface on the content engine network module in slot 1:

```
Router(config)# interface content-engine 1/0
Router(config-if)# service-module ip address 172.18.12.26 255.255.255.0
Router(config-if)# exit
```

In the following example, the router satellite interface is assigned an IP address (10.0.0.7), the last octet of which does *not* leave a remainder of 2 when divided by 4. The system displays a message to manually configure the IP address for the NM-1VSAT-GILAT network module. Notice that the IP addresses for both the router satellite interface and the NM-1VSAT-GILAT network module appear in the running configuration.

```
Router(config)# interface satellite 1/0
Router(config-if)# ip address 10.0.0.7 255.255.255.0
%VSAT-6-PIMINCOMPADDR: The IP address configured on Satellite1/0
requires a manually configured IP address for the satellite module
Router(config-if)# service-module ip address 10.0.0.6 255.255.255.0
Router(config-if)# end
Router# show running-config | begin Satellite
interface Satellite 1/0
ip address 10.0.0.7 255.255.255.0
service-module ip address 10.0.0.6 255.255.255.0
.
.
```

In the following example, the router satellite interface IP address is configured as 10.0.0.6. Because the last octet of the IP address leaves a remainder of 2 when divided by 4, the system automatically configures the IP address for the NM-1VSAT-GILAT network module.

Although the NM-1VSAT-GILAT network module IP address and mask do not appear in the router configuration, you know that the IP address is 1 less than the IP address of the router satellite interface and has a subnet mask of /30. In this case, the NM-1VSAT-GILAT network module is automatically configured with the following IP address and mask: 10.0.0.5 255.255.255.252.

```
interface Satellite 1/0
    ip address 10.0.0.6 255.255.255.0
'
```

In the following example, the router satellite interface IP address is configured as 10.0.0.6. Because the last octet of the IP address leaves a remainder of 2 when divided by 4, the system automatically configures the IP address and mask for the NM-1VSAT-GILAT network module as 10.0.0.5 255.255.255.252.

Nevertheless, the NM-1VSAT-GILAT network module IP address and mask are manually configured as 10.0.0.1 255.255.255.0 to override the automatically derived IP address and mask. Notice that the IP addresses for both the router satellite interface and the NM-1VSAT-GILAT network module appear in the running configuration.

```
!
interface Satellite 1/0
ip address 10.0.0.6 255.255.255.0
service-module ip address 10.0.0.1 255.255.255.0
!
```

| Related Commands | Command                            | Description                                                                                                    |
|------------------|------------------------------------|----------------------------------------------------------------------------------------------------|
|                  | show controllers<br>content-engine | Displays controller information for CE network modules.                                                                                                    |
|                  | show controllers<br>satellite      | Displays controller information about the internal router interface that connects to an installed Cisco IP VSAT satellite WAN network module (NM-1VSAT-GILAT).                     |
|                  | show interfaces<br>satellite       | Displays general interface settings and traffic rates for the internal router interface that connects to an installed Cisco IP VSAT satellite WAN network module (NM-1VSAT-GILAT). |
|                  | show interfaces content-engine     | Displays basic interface configuration information for a CE network module.                                                                                                    |

# show controllers cable-modem

To display status information for the router, use the **show controllers cable-modem** *port* command in privileged EXEC mode.

| Syntax Description | port          | Selects the port.                                                                                                    |
|--------------------|---------------|----------------------------------------------------------------------------------------------------|
|                    | all           | (Optional) Displays all of the controller information for the given port.                                                                                                    |
|                    | classifiers   | (Optional) Displays the DOCSIS 1.1/2.0 packet classifiers currently in use on the router.                                                                                                    |
|                    | cm-cert       | (Optional) Displays the cable modem public key X.509 certificate.                                                                                                    |
|                    | crypto-des    | (Optional) Displays the DOCSIS Data Encryption Standard settings for the port.                                                                                                    |
|                    | filters       | (Optional) Displays the DOCSIS filters that are enabled on the port for filtering received frames.                                                                                                    |
|                    | internal mac  | (Optional) Displays the settings for the internal WIC or WHIC interface<br>information. These settings include information for the MII interface<br>between the interface card and the daughter card. |
|                    | counts        | Displays the Hybrid Fiber Coax (HFC) statistics.                                                                                                    |
|                    | crashdump     | Displays the most recent daughter card crashdump information. The daughter card must be running to have the crashdump information read.                                                               |
|                    | hardware      | Displays the Broadcom registers and hardware queues.                                                                                                    |
|                    | log           | Displays the MAC log messages (up to 1023 entries).                                                                                                    |
|                    | state         | Displays the MAC state information such as downstream and upstream frequencies, symbol rates, mini-slot size, and burst descriptor.                                                                   |
|                    | manuf-cert    | (Optional) Displays the manufacturer's X.509 certificate.                                                                                                    |
|                    | phy           | (Optional) Displays information about the cable modem's physical interface.                                                                                                    |
|                    | service-flows | (Optional) Displays detailed information about the service flows that are configured on this port. This command does not support the "summary" sub-command or <i>sfid</i> argument.                   |
|                    | status        | (Optional) Displays status information about the firmware.                                                                                                    |
|                    | tuner         | (Optional) Displays the settings for the upstream and downstream tuners used by the cable interface.                                                                                                  |
|                    |               |                                                                                                    |

**Command Default** No default behavior or values

**Command Modes** Privileged EXEC

| Command History | Release                                                                                                    | Modification                                                                                                    |  |  |  |
|-----------------|----------------------------------------------------------------------------------------------------|----------------------------------------------------------------------------------------------------|--|--|--|
|                 | 12.4(6)XC                                                                                                    | This command was introduced.                                                                                                    |  |  |  |
|                 |                                                                                                    |                                                                                                    |  |  |  |
| Examples        | The following exa                                                                                                    | ample displays information about the cable modem physical interface:                                                                                                    |  |  |  |
|                 | Router# <b>show cor</b>                                                                                                    | ntrollers cable-modem 1 phy                                                                                                    |  |  |  |
|                 | Phy Minislots to MAC Bytes table for kLongDataGrantIUC<br>MAC Bytes for (Mslot 10's + offset)<br>Mslot Mslot offset<br>10's 0 1 2 3 4 5 6 7 8 9                                                                                                    |                                                                                                    |  |  |  |
|                 | <pre></pre>                                                                                                    |                                                                                                    |  |  |  |
|                 | Router# show controllers cable-modem 1 status                                                                                                    |                                                                                                    |  |  |  |
|                 | Cable Modem Info<br>Software version<br>Software Hidden<br>Hardware version<br>Cable IP address<br>DOCSIS mode 0 (U<br>BPI status 1 (DI<br>Uptime (seconds)<br>Current state 2<br>Cable MAC address<br>Internal MAC address<br>Internal IP addr<br>Downstream buffer<br>Upstream buffers<br>Upstream buffers<br>MAC SDRAM free<br>MAC Flash free<br>MAC Flash used 0 | Drmation:<br>h 2.103.1003<br>version 2.01<br>h 2.103.1003a<br>s 0.0.0.0/0<br>INKNOWN)<br>ISABLED)<br>h 0<br>(NOT_SYNCHRONIZED)<br>ss 00d0.59e1.03fe<br>Aress 0.0.0.0/0<br>ers free 128<br>ers used 0<br>s free 255<br>s used 255<br>(Kbytes) 255<br>(Kbytes) 255<br>(Kbytes) 255 |  |  |  |

# show interfaces cable-modem

To display statistics for all interfaces configured on the port, use the **show interfaces cable-modem** in privileged EXEC mode.

show interfaces cable-modem port

| Syntax Description | port                                                                                                    | The port number.                                                                |
|--------------------|----------------------------------------------------------------------------------------------------|---------------------------------------------------------------------------------|
|                    |                                                                                                    |                                                                                 |
| Command Modes      | Privileged EXEC                                                                                                    |                                                                                 |
| Command History    | Release                                                                                                    | Modification                                                                    |
|                    | 12.4(6)XC                                                                                                    | This command was introduced.                                                    |
| Usage Guidelines   | The resulting outp                                                                                                    | ut varies, depending on the network for which an interface has been configured. |
| Examples           | The following example                                                                                                    | mple shows the HFC state on the modem:                                          |
|                    | <pre>c2801-61# show interfaces Cable-Modem 0/1/0<br/>cable-modem0/1/0 is up, line protocol is up<br/>HFC state is OPERATIONAL, HFC MAC address is 00d0.59e1.2073<br/>Hardware is Cable modem, address is 0014.f26d.10b2 (bia 0014.f26d.10b2)<br/>Internet address is 12.0.6.18<br/>MTU 1500 bytes, BW 1544 Kbit, DLY 6470 usec,<br/>reliability 255/255, txload 247/255, rxload 246/255<br/>Encapsulation ARPA, loopback not set<br/>ARP type: ARPA, ARP Timeout 04:00:00<br/>Last input 00:00:01, output 00:00:00, output hang never<br/>Last clearing of "show interface" counters 00:07:03<br/>Input queue: 0/75/0/0 (size/max/drops/flushes); Total output drops: 83594<br/>Queueing strategy: Class-based queueing<br/>Output queue: 61/1000/64/83594 (size/max dtotal/threshold/drops)<br/>Conversations 2/5/256 (active/max active/max total)<br/>Reserved Conversations 0/0 (allocated/max allocated)<br/>Available Bandwidth 232 kilobits/sec<br/>30 second output rate 1585000 bits/sec, 639 packets/sec<br/>31 second output rate 1585000 bits/sec, 087 packets/sec<br/>33 second output rate 1585000 bits/sec, 01 packets/sec<br/>34 secved 0 broadcasts, 0 runts, 0 giants, 1 throttles<br/>0 input errors, 0 CRC, 0 frame, 0 overrun, 0 ignored<br/>0 input errors, 0 CRC, 0 frame, 0 overruns<br/>0 output errors, 0 collisions, 1 interface resets<br/>0 babbles, 0 late collisions, 1 interface resets<br/>0 babbles, 0 late collision, 0 deferred<br/>0 lost carrier, 0 no carrier<br/>0 output buffer failures, 0 output buffers swapped out</pre> |                                                                                 |

This following table describes the fields within the HFC state (the DOCSIS state for the cable modem connection to the CMTS.

| HFC State Values          | Description                                                                                                    |
|---------------------------|----------------------------------------------------------------------------------------------------|
| NOT_READY                 | Cable modem controller is resetting.                                                                                                    |
| NOT_SYNCHRONIZED          | Cable modem controller is starting the downstream frequency scan.                                                                        |
| PHY_SYNCHRONIZED          | Cable modem controller locked the downstream signal and is collecting the upstream channel parameter information.                        |
| US_PARAMETERS_ACQUIRED    | Cable modem controller collected upstream<br>channel parameter information and is trying to<br>lock upstream frequency.                  |
| RANGING_COMPLETE          | Cable modem controller received the CMTS<br>range response, has finished<br>downstream/upstream lock process, and is<br>initializing IP. |
| IP_COMPLETE               | Cable modem controller has the IP information.                                                                                           |
| WAITING_FOR_DHCP_OFFER    | Cable modem controller is sending DHCP request to the CMTS.                                                                              |
| WAITING_FOR_DHCP_RESPONSE | Cable modem controller is waiting for DHCP response from the CMTS.                                                                       |
| WAITING_FOR_TIME_SERVER   | Cable modem controller is starting the ToD service.                                                                                      |
| TOD_ESTABLISHED           | Cable modem controller has received the ToD packet and has synchronized its local time.                                                  |
| WAITING_FOR_TFTP          | Cable modem controller is downloading its running configuration from the CMTS-defined TFTP server.                                       |
| PARAM_TRANSFER_COMPLETE   | Cable modem controller has completed transferring its running configuration.                                                             |
| REGISTRATION_COMPLETE     | Cable modem controller sends out its registration request, and CMTS has accepted it.                                                     |
| REFUSED_BY_CMTS           | Cable modem controller's registration request has been rejected by CMTS.                                                                 |
| FORWARDING_DENIED         | The cable modem's controller's registration to<br>CMTS was successful, but network access is<br>disabled in running configuration.       |
| OPERATIONAL               | The cable modem controller is ready for service.                                                                                         |
| UNKNOWN                   | The cable modem controller is an undefined state                                                                                         |

 Table 3
 show insterfaces cable-modem Field Description

The following table describes input error descriptions.

Table 4Input Error Description

| Input Error           | Description                                                                                                    |
|-----------------------|----------------------------------------------------------------------------------------------------|
| errors                | The total number of input packets discarded on the cable modem controller.                                                    |
| discards              | The number of input packets discarded due to a momentary lack of resources.                                                   |
| unknown protocols     | The number of input packets discarded because<br>they have unsupported or unknown protocol<br>values.                         |
| flow control discards | The number of input packets discarded because<br>the cable modem controller overflowed<br>transferring packets to the router. |

The following table describes output error descriptions.

#### Table 5 Output Error Description

| Output Error | Description                                                                    |
|--------------|--------------------------------------------------------------------------------|
| errors       | Total number of output packets discarded on the cable modem controller.        |
| discards     | Total number of output packets discarded due to a momentary lack of resources. |

#### **Related Commands**

| ands | Command                     | Description                                                    |  |
|------|-----------------------------|----------------------------------------------------------------|--|
|      | show interfaces             | Displays statistics for all interfaces.                        |  |
|      | show interfaces cable-modem | Displays statistics for all interfaces configured on the port. |  |

# show ip access-list

To display the contents of all current IP access lists, use the **show ip access-list** command in user EXEC or privileged EXEC mode.

show ip access-list [access-list-number | access-list-name | dynamic access-list-name | interface
 interface-name [in | out]]

| Syntax Description | access-list-number                                                                                                    | (Optional) Number of the IP access list to display.                                                                                                |                                                   |  |  |
|--------------------|----------------------------------------------------------------------------------------------------|----------------------------------------------------------------------------------------------------|---------------------------------------------------|--|--|
|                    | access-list-name                                                                                                    | (Optional) Name of the IP access list to display.                                                                                                  | (Optional) Name of the IP access list to display. |  |  |
|                    | dynamic access-list                                                                                                    | ame (Optional) Displays the specified dynamic IP access lists.                                                                                     |                                                   |  |  |
|                    | interface interface-                                                                                                    | (Optional) Displays the access list for the specified interfa                                                                                      | .ce.                                              |  |  |
|                    | in                                                                                                    | (Optional) Displays input interface statistics.                                                                                                    |                                                   |  |  |
|                    | out                                                                                                    | (Optional) Displays output interface statistics.                                                                                                   |                                                   |  |  |
| Defaults           | All standard and ext                                                                                                    | ded IP access lists are displayed.                                                                                                    |                                                   |  |  |
| Command Modes      | User EXEC<br>Privileged EXEC                                                                                                    |                                                                                                    |                                                   |  |  |
| Command History    | Release                                                                                                    | Modification                                                                                                    |                                                   |  |  |
|                    | 10.3                                                                                                    | This command was introduced.                                                                                                    |                                                   |  |  |
|                    | 12.3(7)T                                                                                                    | The <b>dynamic</b> keyword was added.                                                                                                    |                                                   |  |  |
|                    | 12.4(6)T                                                                                                    | The <b>interface</b> <i>interface-name</i> keyword/attribute pair was added. Th <b>out</b> keywords were added.                                    | ne <b>in</b> and                                  |  |  |
|                    | 12.4(6)XC                                                                                                    | Additional example output using the <b>dynamic</b> keyword was added                                                                               | •                                                 |  |  |
| Usage Guidelines   | The <b>show ip access</b> -<br>that the first comman                                                                                                    | st command provides output identical to the <b>show access-lists</b> command<br>is IP-specific and allows you to specify a particular access list. | nd, except                                        |  |  |
| Examples           | The following is sample output from the <b>show ip access-list</b> command when all access lists are requested:                                                   |                                                                                                    |                                                   |  |  |
|                    | Router# show ip access-list                                                                                                    |                                                                                                    |                                                   |  |  |
|                    | Extended IP access list 101<br>deny udp any any eq ntp<br>permit tcp any any<br>permit udp any any eq tftp<br>permit icmp any any<br>permit udp any any eq domain |                                                                                                    |                                                   |  |  |

The following is sample output from the **show ip access-list** command when the name of a specific access list is requested:

```
Router# show ip access-list Internetfilter
Extended IP access list Internetfilter
permit tcp any 10.31.0.0 0.0.255.255 eq telnet
deny tcp any any
deny udp any 10.31.0.0 0.0.255.255 lt 1024
deny ip any any log
```

The following is sample output from the **show ip access-list** command, which shows input statistics for FastEthernet interface 0/0:

```
Router# show ip access-list interface FastEthernet 0/0 in
```

```
Extended IP access list 150 in
10 permit ip host 10.1.1.1 any
30 permit ip host 20.2.2.2 any (15 matches)
```

The following is sample output from the **show ip access-list** command using the **dynamic** keyword:

```
show ip access-lists dynamic
```

```
Extended IP access list CM_SF#1
10 permit udp any any eq 5060 (650 matches)
20 permit tcp any any eq 5060
30 permit udp any any dscp ef (806184 matches) c2801-61#
```

To check your configuration when the **dynamic** keyword is used, use the **show run interfaces cable** command:

```
show run interfaces cable 0/1/0
Building configuration...
Current configuration : 144 bytes
!
interface cable-modem0/1/0
ip address dhcp
load-interval 30
no keepalive
service-flow primary upstream
service-policy output llq
end
```

c2801-61#

#### **Related Commands**

| Command                     | Description                                                    |
|-----------------------------|----------------------------------------------------------------|
| show interfaces             | Displays statistics for all interfaces.                        |
| show interfaces cable-modem | Displays statistics for all interfaces configured on the port. |
| show run interfaces cable   | Displays statistics on the cable modem.                        |

CCSP, the Cisco Square Bridge logo, Follow Me Browsing, and StackWise are trademarks of Cisco Systems, Inc.; Changing the Way We Work, Live, Play Study are service marks of Cisco Systems, Inc.; and Access Registrar, Aironet, ASIST, BPX, Catalyst, CCDA, CCDP, CCIE, CCIP, CCNA, CCNP, Cisco, Internetwork Expert logo, Cisco IOS, Cisco Press, Cisco Systems, Cisco Systems Capital, the Cisco Systems logo, Cisco Unity, Empowering the Internet Enterprise/Solver, EtherChannel, EtherFast, EtherSwitch, Fast Step, FormShare, GigaDrive, GigaStack, HomeLink, Internet Quotient, IOS, IP/TV, iQ Exp Net Readiness Scorecard, LightStream, Linksys, MeetingPlace, MGX, the Networkers logo, Networking Academy, Network Registrar, *Packet*, PIX, Post-ProConnect, RateMUX, ScriptShare, SlideCast, SMARTnet, StrataView Plus, SwitchProbe, TeleRouter, The Fastest Way to Increase Your Internet Quotie are registered trademarks of Cisco Systems, Inc. and/or its affiliates in the United States and certain other countries.

All other trademarks mentioned in this document or Website are the property of their respective owners. The use of the word partner does not imply a part between Cisco and any other company. (0501R)

show ip access-list